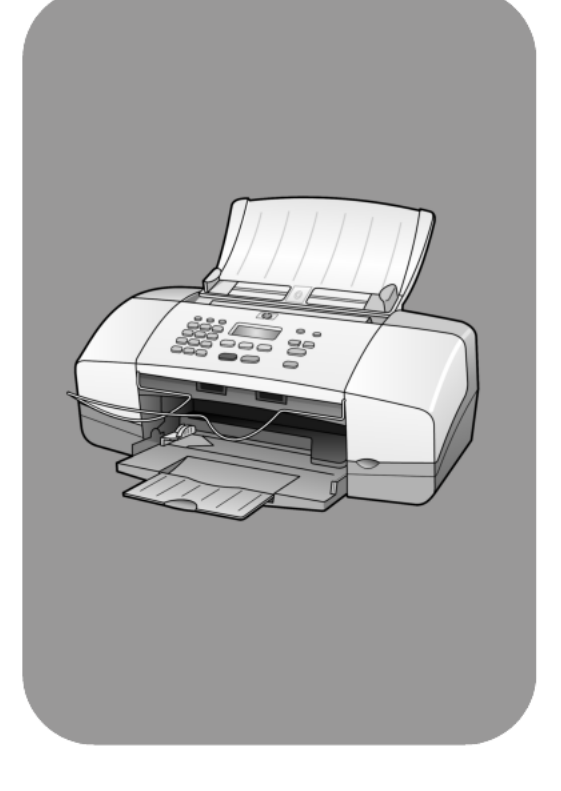

# hp officejet 4100 series all-in-one

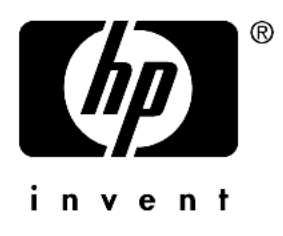

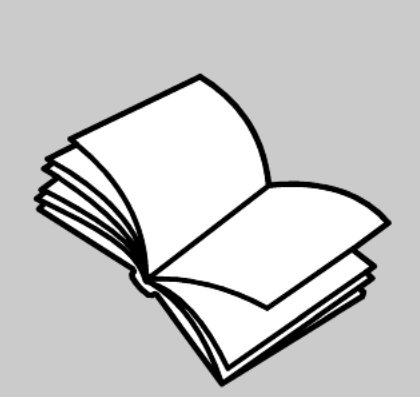

başvuru kılavuzu

© Telif Hakkı Hewlett-Packard Company 2003

Tüm hakları saklıdır. Bu belgenin hiçbir bölümü, Hewlett-Packard Company kurulyşunun önceden yazılı izni olmaksızın fotokopi yoluyla veya herhangi bir şekilde çoğaltılamaz, başka bir dile çevrilemez.

Bu ürün, U.S. Patent 4,558,302 kapsamında lisanslı olan LZW uygulamasını içeren Adobe PDF teknolojisini destekler.

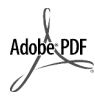

Adobe ve Acrobat amblemi Adobe Systems Incorporated kuruluşunun A.B.D ve/veya diğer ülkelerde tescilli ticari markası veya ticari markasıdır.

Copyright © 1989-2003 Palomar Software Inc. The HP Officejet 4100 Series, Palomar Software, Inc. www.palomar.com tarafından lisansı verilen yazıcı sürücüsü teknolojisini içerir.

Telif hakkı © 1999-2003 Apple Computer, Inc.

Apple, Apple amblemi, Mac, Mac amblemi, Macintosh ve Mac OS; Apple Computer, Inc. Kuruluşunun A.B.D ve diğer ülkelerde tescilli ticari markalarıdır.

Yayın numarası: Q1608-90182

Birinci baskı: Haziran 2003

A.B.D, Meksika, Almanya, Singapur veya Çin'de basılmıştır

Windows<sup>®</sup>, Windows NT<sup>®</sup>, Windows ME<sup>®</sup>, Windows XP<sup>®</sup> ve Windows

2000<sup>®</sup>; Microsoft Corporation kuruluşunun A.B.D'de- tescilli ticari markalarıdır.

Intel<sup>®</sup> ve Pentium<sup>®</sup>; Intel Corporation kuruluşunun tescilli ticari markalarıdır.

#### uyarı

Bu belgedeki bilgiler önceden haber verilmeksizin değiştirilebilir ve Hewlett-Packard Company kuruluşunun nihai taahhüdü olarak anlaşılmamalıdır. Hewlett-Packard, bu belgede olabilecek hatalardan dolayı sorumlu değildir, bu belgeye ilişkin olarak, satılabilirlik ve belirli bir amaca uygunluk konularındaki zımni garantiler de dahil, ancak bunlarla sınırlı kalmamak üzere, açıkça veya zımnen herhangi bir garanti vermez.

Hewlett-Packard Company, bu belgenin ve açıkladığı bir program öğesinin temini veya kullanılmasıyla olduğu iddia edilen veya bununla ilişkili hiçbir arızi veya sonuç olarak ortaya çıkan hasardan dolayı yükümlü olmayacaktır.

**Not:** Yasal bilgileri bu kılavuzun "Teknik bilgiler" bölümünde bulabilirsiniz.

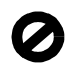

Çoğu yerde aşağıdaki öğelerin kopyalanması yasalara aykırıdır. Emin olmadığınız durumlarda, öncelikle yasalar konusunda bilgili bir yetkiliye danışın.

- Devletle ilgili belgeler:
  - Pasaportlar
  - Göçmenlik belgeleri
  - Özel hizmet belgeleri
- Kimlik işaretleri, kartlar veya rütbeler
- Devletle ilgili damgalar:
  - Pul damgaları
  - Gıda damgaları
- Devlet kurumlarından alınan belgeler, fişler
- Kağıt para, seyahat çekleri veya para havaleleri
- Mevduat sertifikaları
- Telif hakkı bulunan unsurlar

#### güvenlik bilgileri

**Uyarı!** Yangın veya şok tehlikesinden korunmak için, bu ürünü yağmura veya neme maruz bırakmayın.

Bu ürünü kullanırken, yangın veya elektrik şoku tehlikelerini azaltmak için her zaman temel güvenlik tedbirlerini uygulayın.

#### **Uyarı!** Olası şok tehlikesi

- 1 Kurulum posterindeki tüm yönergeleri okuyup anlayın.
- 2 Ürünü bir güç kaynağına bağlarken yalnızca topraklı bir elektrik prizi kullanın. Prizin topraklı olup olmadığını bilmiyorsanız, yetkili bir elektrikçiye başvurun.
- 3 Ürün üzerinde bulunan tüm uyarılara ve yönergelere uyun.
- 4 Bu ürünü temizlemeden önce, fişini elektrik prizinden çıkartın.
- 5 Bu ürünü suya yakın yerlerde veya ıslak olduğunuzda kurmayın veya kullanmayın.
- 6 Ürünü sağlam bir zemin üzerine, güvenli bir şekilde yerleştirin.
- 7 Ürünü, kablosuna basılmayacak ve zarar görmeyeceği bir yere kurun.
- 8 Ürün normal biçimde çalışmadığında, çevrimiçi Sorun Giderme yardımına bakın.
- Ürünün içinde kullanıcı tarafından değiştirilebilecek parça yoktur. Servis konusunda yetkili servis personeline başvurun.
- 10 Havalandırması iyi olan bir yere kurun.

# içindekiler

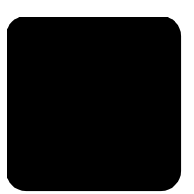

| 1 | yardım alma                                                                                                    | . 1                                                |
|---|----------------------------------------------------------------------------------------------------|----------------------------------------------------|
| 2 | <b>hızlı başlangıç</b>                                                                                                    | <b>. 3</b><br>. 4                                  |
| 3 | orijinal ve kağıt yükleme.<br>orijinalleri yükleme.<br>Ikağıt yerleştirme<br>zarf yerleştirme<br>10,16 x 15,24 cm (4 x 6 inç) fotoğraf kağıdı yükleme<br>kartpostal yükleme<br>kağıt tepsisine diğer kağıt türlerini yüklemeyle ilgili ipuçları<br>kağıt türünü ayarlama<br>kağıt boyutunu ayarlama                       | . 7<br>. 7<br>. 9<br>10<br>11<br>11<br>13<br>13    |
| 4 | kopyalama özelliklerini kullanma                                                                                                    | <b>15</b><br>15<br>18<br>19                        |
| 5 | tarama özelliklerini kullanma<br>orijinal belgeyi tarama<br>taramayı durdurma                                                                                                    | <b>21</b><br>21<br>22                              |
| 6 | faks özelliklerini kullanma.         faks gönderme         faks alma         rapor yazdırma         çözünürlük ve karşıtlık denetimi         diğer faks ayarlarını değiştirme         hızlı arama ayarlama         temel faks ayarlarını ön panelden ayarlama         faks menüsü         faks komutları için ayar menüsü | 23<br>25<br>26<br>27<br>28<br>30<br>31<br>34<br>34 |
| 7 | hp officejet'in bakımı         camı temizleme         beyaz şeridi temizleme         dış yüzeyi temizleme         yazıcı kartuşlarıyla çalışma         varsayılan fabrika ayarlarının geri yüklenmesi         kayma hızını ayarlama         istem bekletme süresini ayarlama                                              | <b>35</b><br>36<br>36<br>36<br>40<br>40<br>40      |

içindekiler

| 8  | diğer kurulum bilgileri                                                | 43   |
|----|------------------------------------------------------------------------|------|
|    | kurulum sırasında ortaya çıkabilecek sorunlar                          | .43  |
|    | hp officejet yazılımınızı kaldırıp yeniden yükleyin                    | .44  |
|    | hp officejet ürününüzü bir telefona, modeme veya telesekretere bağlama | 145  |
|    | sorun giderme ile ilgili diğer yardım konuları                         | .46  |
| 9  | teknik bilgiler                                                        | .47  |
|    | fiziksel özellikler                                                    | . 47 |
|    | güç özellikleri                                                        | . 47 |
|    | yasal bilgiler                                                         | . 47 |
| 10 | hn desteăi                                                             | 49   |
|    | internet'ten destek ve diăer bilaileri alma                            | .49  |
|    | hp müsteri desteği                                                     | .49  |
|    | makinénizi nakliye için hazırlama                                      | . 52 |
|    | hp dağıtım merkezi                                                     | . 53 |
| 11 | agranti bilgilori                                                      | 55   |
| •• | garanti hizmeti                                                        | 55   |
|    | agranti vükseltmeleri                                                  | .55  |
|    | hp officeiet ürününüzü servis icin geri gönderme                       | .55  |
|    | hewlett-packard sınırlı garanti bildirgesi                             | .56  |
|    |                                                                        |      |
|    | dizin                                                                  | 59   |

yardım alma

1

Bu Başvuru Kılavuzu HP Officejet ürününün kullanımı hakkında bilgiler içerir ve kurulum sürecindeki sorunları giderme konusunda ek yardım sağlar. Başvuru Kılavuzunda ayrıca, sarf malzemelerini ve aksesuarları sipariş etme hakkında bilgiler, teknik özellikler, destek ve garanti bilgileri de bulunur.

Aşağıdaki tabloda HP Officejet ürününüz hakkındaki ek bilgi kaynakları verilmiştir.

| yardım                               | açıklama                                                                                                    |  |
|--------------------------------------|----------------------------------------------------------------------------------------------------|--|
| Kurulum Posteri                      | Kurulum Posteri, HP Officejet ürününü ayarlama ve yapılandırma<br>konusunda yönergeler sağlar. İşletim sisteminize (Windows veya<br>Macintosh) uygun posteri kullanmalısınız.                                                                                                    |  |
| HP Fotoğraf ve<br>Görüntü Yardımı    | <ul> <li>HP Fotoğraf ve Görüntü Yardımı, HP Officejet yazılımının kullanımı<br/>hakkında ayrıntılı bilgiler sağlar.</li> <li>Windows kullanıcıları: HP Yönlendirici'ye gidip Yardım'ı tıklatın.</li> <li>Macintosh kullanıcıları: HP Dırector (HP Yönlendirici)'e gidip Help<br/>(Yardım)'ı ve sonra hp photo and imaging help (hp fotoğraf ve görüntü<br/>yardımı)'nı tıklatın.</li> </ul>                                                                                                    |  |
| Sorun giderme<br>yardımı             | Sorun giderme bilgilerine erişmek için:<br><b>Windows kullanıcıları: HP Yönlendirici</b> içinden <b>Yardım</b> 'ı tıklatın.<br>HP Fotoğraf ve Görüntü Yardımı içindeki Sorun Giderme kitabını açın,<br>sonra genel sorun giderme bağlantılarını ve HP Officejet ürününüze özg<br>Sorun Giderme yardımının bağlantılarını izleyin. Sorun Giderme<br>adımlarını bazı hata mesajlarında görüntülenen <b>Yardım</b> düğmesinden d<br>kullanabilirsiniz.<br><b>Macintosh kullanıcıları:</b> Apple Yardım Görüntüleyicisi'ni açın, <b>hp photo</b><br>and imaging troubleshooting (hp fotoğraf ve görüntü sorun giderme)'i<br>tıklatın, ardından <b>hp officeist 4100 series</b> öğesini tıklatın. |  |
| Internet yardımı ve<br>teknik destek | Internet erişiminiz varsa, şu adresteki HP web sitesinden yardım<br>alabilirsiniz:                                                                                                    |  |
|                                      | www.hp.com/support                                                                                                    |  |
|                                      | Web sitesinde sık sorulan soruların yanıtlarını da bulabilirsiniz.                                                                                                    |  |

| yardım                  | açıklama                                                                                                    |
|-------------------------|----------------------------------------------------------------------------------------------------|
| Benioku dosyası         | Yazılımınızı yükledikten sonra, HP Officejet 4100 Series CD-ROM'undan<br>veya HP Officejet 4100 Series program klasöründen Benioku dosyasına<br>erişebilirsiniz. Başvuru Kılavuzunda veya çevrimiçi yardımda bulunmayan<br>en son bilgiler Benioku dosyasında bulunur. Benioku dosyasına erişmek<br>için, aşağıdakileri yapın:<br>Windows kullanıcıları: Windows görev çubuğuna gidin, Başlat'ı tıklatın,<br>Programlar veya Tüm Programlar (XP) üzerine gelin, sonra Hewlett-<br>Packard üzerine ve HP Officejet 4100 Series üzerine gelin, ardından View<br>the Readme File öğesini seçin.<br>Macintosh kullanıcıları: HD:Uygulamalar:HP Officejet Software klasörüne<br>gidin. |
| İletişim kutusu yardımı | Windows kullanıcıları: Bir iletişim kutusundaki Yardım tıklatıldığında<br>o iletişim kutusundaki seçenekler ve ayarlar hakkında bilgiler görüntülenir.                                                                                                    |

# hızlı başlangıç

Ön paneli veya HP Officejet yazılımını kullanarak birçok işlevi yerine getirebilirsiniz.

HP Officejet aygıtını bir bilgisayara bağlamadan da, ön paneli kullanarak belge ve fotoğraf kopyalayabilir ve faks gönderebilirsiniz. Ön panel düğmelerini ve menü sistemini kullanarak birçok ayarı değiştirebilirsiniz.

## ön panel özellikleri

Aşağıdaki çizimleri gözden geçirin ve ön paneldeki düğmelerin yerini öğrenin.

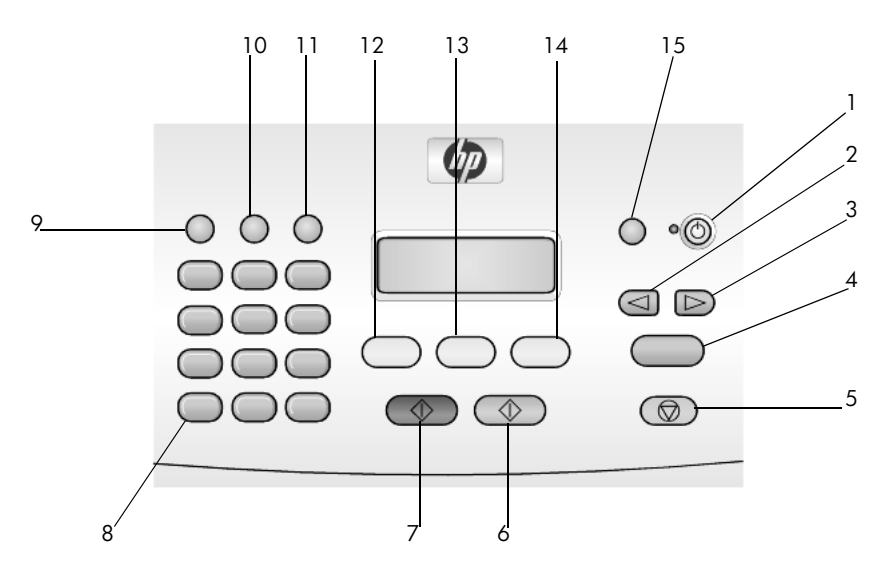

| düğme | amaç                                                                                                    |
|-------|----------------------------------------------------------------------------------------------------|
| 1     | <b>Açık</b> : HP Officejet aygıtını açar ve kapatır.                                                    |
| 2     | Sol Ok: ayarlar arasında ilerler veya metin girişinden bir kerede bir karakter siler.                   |
| 3     | Sağ Ok: ayarlar arasında ilerler.                                                                       |
| 4     | Giriş: görüntülenen ayarı seçer veya kaydeder.                                                          |
| 5     | İptal: bir işi durdurur, bir menüden çıkar veya ayarlardan çıkar.                                       |
| 6     | Başlat, Renkli: renkli kopyalama, tarama veya faks başlatmak için kullanılır.                           |
| 7     | Başlat, Siyah: siyah beyaz kopyalama, tarama veya faks başlatmak için kullanılır.                       |
| 8     | Tuş Takımı: faks numarası, ad, değer veya metin girmek için kullanılır.                                 |
| 9     | Yeniden Ara/Duraklat: faks için yeniden arama başlatır veya telefon numarası girerken kısa çizgi ekler. |

| düğme | amaç                                                                         |
|-------|------------------------------------------------------------------------------|
| 10    | Hızlı Arama: programlanmış hızlı arama numaralarına erişim sağlar.           |
| 11    | Ayarlar: raporlar, faks ayarları ve bakım için menü sistemine erişim sağlar. |
| 12    | Faks: faks işlevini seçer.                                                   |
| 13    | Tara: tarama işlevini seçer.                                                 |
| 14    | Kopyala: kopyalama işlevini seçer.                                           |
| 15    | Fotoğrafı Sığdırma: fotoğrafları kağıda tam sayfa sığacak biçimde büyütür.   |

## hp officejet'inizi bilgisayarla birlikte kullanma

Bilgisayarınıza HP Officejet yazılımını Kurulum Posterine göre kurduysanız, HP Yönlendirici'yi kullanarak HP Officejet ürününün tüm özelliklerine erişebilirsiniz.

## hp fotoğraf ve görüntü yönlendiriciyi gözden geçirme

HP Yönlendirici'ye masaüstündeki kısayol kullanılarak erişilebilir.

## Windows kullanıcıları

- 1 Aşağıdakilerden birini yapın:
  - Masaüstündeki hp yönlendirici simgesini çift tıklatın.
  - Windows görev çubuğunda, Başlat'ı tıklatın, Programlar veya Tüm Programlar (XP) üzerine gelin, Hewlett-Packard üzerine ve sonra hp officejet 4100 series üzerine gelin, ardından hp fotoğraf ve görüntü yönlendirici öğesini seçin.
- 2 Aygıt Seç kutusunda, yüklü HP aygıtlarının listesini görmek için tıklatın.
- 3 hp officejet 4100 series öğesini seçin.

Yönlendirici yalnızca seçili aygıta uygun düğmeleri görüntüler.

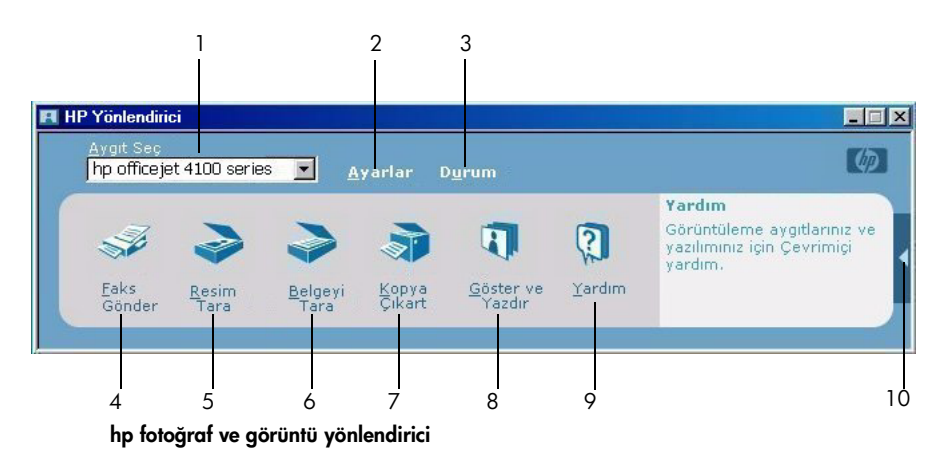

| özellik | amaç                                                                                                    |
|---------|----------------------------------------------------------------------------------------------------|
| 1       | Aygıt Seç: Yüklü HP aygıtları listesinden kullanmak istediğiniz<br>ürünü seçmek için bu özelliği kullanın.                                                                                                    |
| 2       | <b>Ayarlar</b> : HP aygıtınızın çeşitli (yazdırma, tarama, kopyalama<br>vb.) ayarlarını görmek veya değiştirmek için bu özelliği<br>kullanın.                                                                                                    |
| 3       | <b>Durum</b> : Yalnızca all-in-one aygıtlarınızın durum penceresini görüntüler.                                                                                                    |
| 4       | <b>Faks Gönder</b> : Faks göndermek ve faks ayarlarına erişmek için bu özelliği kullanın.                                                                                                    |
| 5       | <b>Resim Tara:</b> Resim tarar, sonra bu taradığı resmi HP Fotoğraf ve Görüntü Galerisinde görüntüler.                                                                                                    |
| 6       | <b>Belgeyi Tara:</b> Metni tarar ve taradığı metni seçilen hedef metin düzenleme yazılım programında görüntüler.                                                                                                    |
| 7       | <b>Kopya Çıkart:</b> Kopya kalitesini, kopya sayısını, rengi, boyutu<br>seçebileceğiniz ve kopyalamayı başlatabileceğiniz <b>Kopyala</b><br>iletişim kutusunu görüntüler.                                                                                                    |
| 8       | <b>Göster ve Yazdır</b> : Resimleri görüntüleyip düzenlemenizi,<br>HP Fotoğraf Baskıları özelliğini kullanmanızı, fotoğraf albümü<br>oluşturup yazdırmanızı, e-posta yoluyla resim göndermenizi,<br>Web'e resim yüklemenizi veya başka bir uygulamaya<br>kopyalamanızı sağlayan HP Fotoğraf ve Görüntü Galerisini<br>görüntüler. |
| 9       | Yardım: Yazılım yardımı, ürün turu ve sorun giderme bilgilerini<br>sağlayan HP Fotoğraf ve Görüntü Yardımı'na erişim olanağı<br>verir.                                                                                                    |
| 10      | Yönlendirici seçeneklerinin her birini açıklayan araç ipuçlarına erişim için bu oku tıklatın.                                                                                                    |

## Macintosh kullanıcıları

- Aşağıdakilerden birini yapın:
  - OS 9 sistemde, masaüstündeki HP Photo and Imaging Director (HP Fotoğraf ve Görüntü Yönlendirici) simgesini çift tıklatın.
  - OS X sistemde, paneldeki HP Photo and Imaging Director (HP Fotoğraf ve Görüntü Yönlendirici) simgesini çift tıklatın.

Aşağıdaki şekilde, Macintosh için HP Fotoğraf ve Görüntü Yönlendirici yoluyla kullanılabilen özelliklerden bazıları verilmektedir. Belirli bir özellik hakkında kısa tanımlama için açıklamalara başvurun.

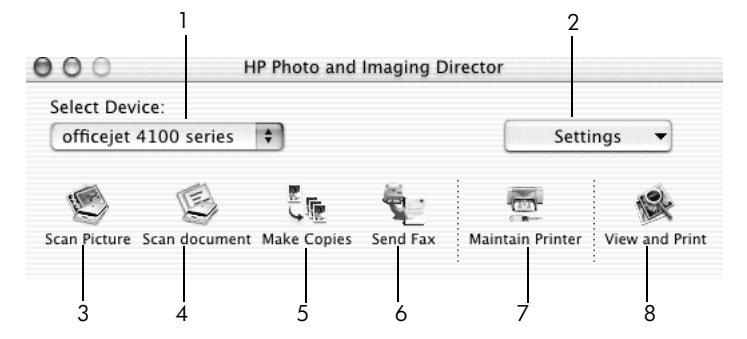

macintosh OS X için hp fotoğraf ve görüntü yönlendirici

| özellik | amaç                                                                                                    |
|---------|----------------------------------------------------------------------------------------------------|
| 1       | <b>Select Device (Aygıt Seç):</b> Yüklü HP aygıtları listesinden<br>kullanmak istediğiniz ürünü seçmek için bu özelliği kullanın.                                                                                                    |
| 2       | Settings (Ayarlar): HP aygıtınızın çeşitli (yazdırma, tarama, kopyalama vb.) ayarlarını görmek veya değiştirmek için bu özelliği kullanın.                                                                                                    |
| 3       | <b>Scan Picture (Resim Tara):</b> Resim tarar, sonra bu taradığı resmi<br>HP Fotoğraf ve Görüntü Galerisinde görüntüler.                                                                                                    |
| 4       | Scan Document (Belge Tara): Metni tarar ve bunu bir metin düzenleme yazılım programında görüntüler.                                                                                                    |
| 5       | Make Copies (Kopyalama Yapma): Kopya kalitesini, kopya<br>sayısını, rengi, boyutu seçebileceğiniz ve kopyalamayı<br>başlatabileceğiniz Kopyala iletişim kutusunu görüntüler.                                                                                                    |
| 6       | <b>Send Fax (Faks Gönder):</b> Faks göndermek için bu özelliği<br>kullanın.                                                                                                    |
| 7       | Maintain Printer (Yazıcı Bakımı): Yazıcı kartuşlarını temizleme<br>ve hizalama, kartuşlardaki mürekkep düzeylerini gözden<br>geçirme, sınama sayfası veya örnek sayfa yazdırma, yazıcıyı<br>kaydettirme ve ürün desteği ile ilgili bilgilere erişme olanağı<br>sağlayan HP Inkjet Yardımcı Programına erişim sağlar. |
| 8       | View and Print (Görüntüle ve Yazdır): Resimleri görüntüleyip<br>düzenleyebilme olanağı veren HP Fotoğraf ve Görüntü<br>Galerisi'ni görüntüler.                                                                                                    |

orijinal ve kağıt yükleme

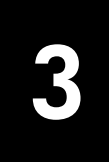

Otomatik belge besleyici (ADF - automatic document feeder) üzerine yerleştirilmiş orijinal belgelerden kopyalar çıkartabilirsiniz. Yazdırma sırasında çeşitli kağıt türlerini, ağırlıklarını, boyutlarını ve asetat filmleri kullanabilirsiniz. Bununla birlikte, doğru kağıdı seçmeniz ve doğru yüklendiğinden ve hasarlı olmadığından emin olmanız önemlidir.

## orijinalleri yükleme

Her türlü orijinal belgeyi otomatik belge besleyiciye yerleştirerek kopyalayabilir veya tarayabilirsiniz.

1 Orijinalinizi otomatik belge besleyicisine yükleyin.

**Not:** 8,89 x 12,70 cm (3,5 x 5 inç) boyutlarından daha küçük fotoğrafları otomatik belge besleyicisine *koymayın.* 

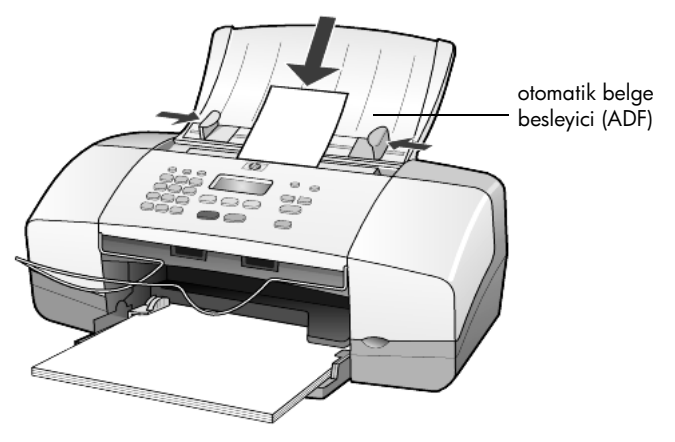

2 Kağıt genişlik ve uzunluk kılavuzlarını kağıdın kenarlarına dayanarak duruncaya kadar itin.

## lkağıt yerleştirme

Kağıt yerleştirmenin temel yöntemi aşağıda anlatılmaktadır. Bazı kağıt, asetat filmi, kartpostal ve zarf türlerinin yerleştirilmesi için göz önünde bulundurulması gereken belirli noktalar vardır. Bu yordamı inceledikten sonra bkz: **kağıt** tepsisine diğer kağıt türlerini yüklemeyle ilgili ipuçları sayfa 11, 10,16 x 15,24 cm (4 x 6 inç) fotoğraf kağıdı yükleme sayfa 10, zarf yerleştirme sayfa 9 ve kartpostal yükleme sayfa 11.

En iyi verimi almak için, kağıt türlerini ya da boyutlarını her değiştirdiğinizde kağıt ayarlarını düzenleyin. Daha fazla bilgi için, bkz: **kağıt türünü ayarlama** sayfa 13.

## kağıt tepsisini yüklemek için

- 1 Kağıt tepsisini aşağı çekin ve kağıt tepsisi uzatıcısını açın.
- 2 Soldaki kağıt genişliği kılavuzunu en dış konumuna çekin.
- **3** Desteyi düz bir yüzeye hafifçe vurarak kağıtların kenarlarının bir hizaya gelmesini sağlayın ve aşağıdakilere dikkat edin:
  - Kağıtlarda yırtıklar, toz, kırışıklık, kıvrık ya da katlanmış kenarların bulunmadığından emin olun.
  - Fotoğraf kağıdıyla çalıştığınız durumlar dışında, destedeki tüm kağıtların aynı boy ve türde olduğundan emin olun.
- 4 Kağıdı, yazdırılacak yüzü aşağıya gelecek şekilde, sonuna kadar kağıt tepsisinin içine doğru itin. Kağıdın bükülmemesi için, çok fazla veya çok sert biçimde itmeyin. Antet kullanıyorsanız, önce sayfanın üst tarafını yerleştirin.

Çok fazla veya çok az kağıt kullanmamaya dikkat edin. Kağıt destesinde yeterince yaprak olduğundan ve bunların kağıt genişliği kılavuzunun en üst noktasını aşmadığından emin olun.

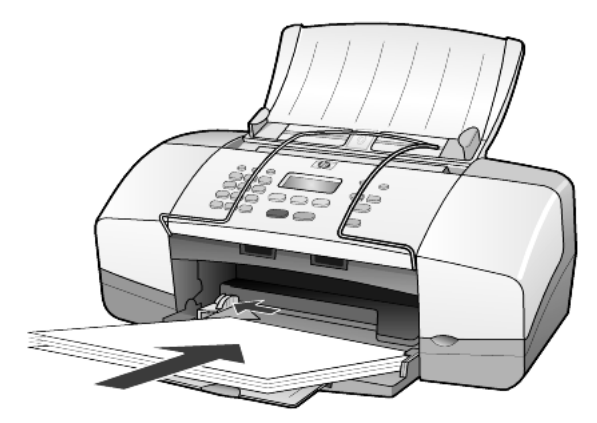

5 Kağıt genişliği kılavuzlarını kağıdın kenarlarına dayanarak duruncaya kadar kaydırın. Destenin kağıt tepsisinde düz durmasına ve kağıt genişliği kılavuzu çıkıntısının altında kalmasına dikkat edin.

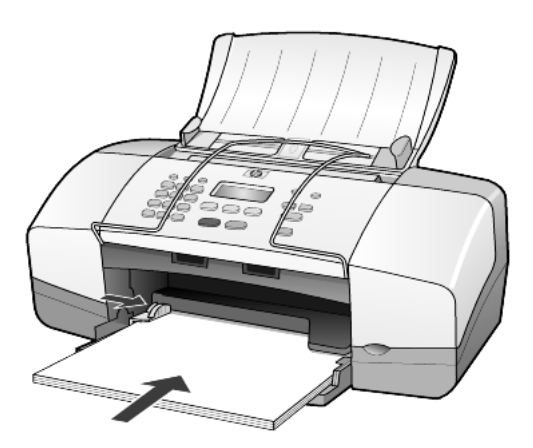

6 Çıkış tepsisini uzatın.

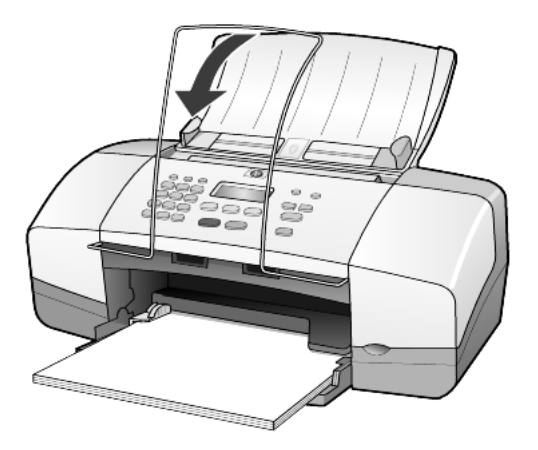

## zarf yerleştirme

HP Officejet ürününde zarf yazdırmak için, yazılımınızın yazdırma özelliğini kullanın. Parlak veya kabartmalı zarflar ya da kıskaçlara veya pencerelere sahip zarfları *kullanmayın*. Kağıt tepsisine bir veya daha fazla zarf koyabilirsiniz.

- 1 Kağıt tepsisinden tüm kağıtları çıkarın.
- 2 Zarfı, kapaklı tarafı yukarı ve sola bakacak, dolayısıyla yazılacak yüzü aşağı gelecek şekilde, duruncaya kadar tepsinin içine itin.

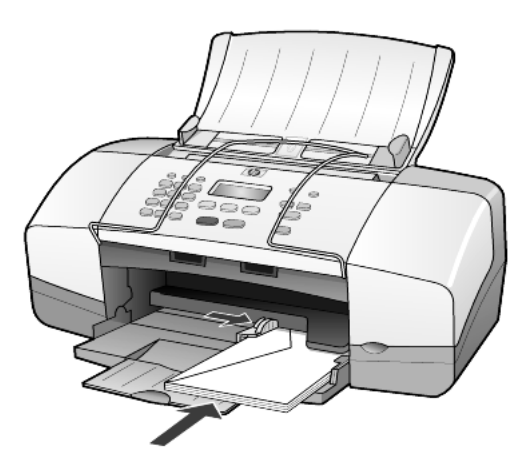

3 Kağıt genişliği kılavuzunu duruncaya kadar zarfa göre ayarlayın. Zarfı bükmemeye dikkat edin.

Çok sayıda zarf koyarken, zarfların tepsiye sığdığından emin olun (aşırı yüklemeyin).

Zarflara yazdırırken metnin nasıl biçimlendirilmesi gerektiği konusunda bilgi almak için, kullandığınız sözcük işlemci programının yardım dosyalarına başvurun.

## 10,16 x 15,24 cm (4 x 6 inç) fotoğraf kağıdı yükleme

Aşağıda, HP Officejet makinenize 10,16 x 15,24 cm (4 x 6 inç) boyutundaki fotoğraf kağıtlarını yerleştirme yordamı açıklanmaktadır.

1 Kağıt tepsisindeki tüm kağıtları çıkarın ve bir deste fotoğraf kağıdını duruncaya dek tepsinin içine itin.

Yazdırılacak yüzün aşağıya gelmesine dikkat edin.

Kullandığınız fotoğraf kağıdının delikleri varsa, delikleri size yakın kenarında kalacak şekilde yerleştirin.

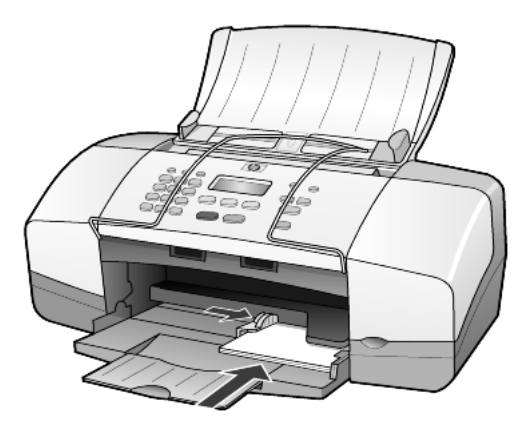

2 Kağıt genişliği kılavuzunu, duruncaya kadar fotoğraf kağıdı destesine göre ayarlayın.

Fotoğraf kağıdının tepsiye sığdığından emin olun (aşırı yüklemeyin).

**Not:** Yazdırmaya başlamadan önce kağıt türü ve kağıt boyutunu ayarlamayı unutmayın. Bkz: **kağıt türünü ayarlama** sayfa 13 ve **kağıt boyutunu ayarlama** sayfa 13.

## kartpostal yükleme

Aşağıda, kartpostal yerleştirmenin yöntemi açıklanmıştır.

1 Kağıt tepsisindeki tüm kağıtları çıkarın ve kart destesini, duruncaya dek tepsinin içine doğru kaydırın.

Yazdırılacak yüzün aşağıya gelmesine dikkat edin.

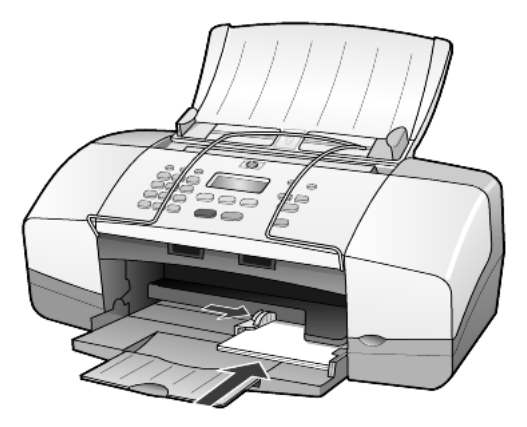

2 Kağıt genişliği kılavuzunu duruncaya kadar kartlara göre ayarlayın. Kartların tepsiye sığdığından emin olun (tepsiye çok fazla kart yerleştirmeyin).

## kağıt tepsisine diğer kağıt türlerini yüklemeyle ilgili ipuçları

Aşağıdaki tablo, belirli türlerdeki kağıtları ve asetat filmleri yerleştirmek konusunda genel bilgiler vermektedir. En iyi verimi almak için, kağıt türlerini ve boyutlarını her değiştirdiğinizde kağıt ayarlarını düzenleyin. Daha fazla bilgi için, bkz: **kağıt türünü ayarlama** sayfa 13. **Not:** HP Officejet'te yazdırma yaparken HP Fotoğraf Kağıdı ve HP Fotoğraf Kağıdı, Parlak, 10,16 x 15,24 cm (4 x 6 inç) kağıtları kullanmanız önerilmez. Fotoğraf basmak için, HP Everyday Fotoğraf Kağıdı kullanın. En iyi fotoğraf baskısını elde etmek için, HP Premium Plus Fotoğraf Kağıdı kullanın.

| kağıt                                                                                       | ipuçları                                                                                                    |
|---------------------------------------------------------------------------------------------|----------------------------------------------------------------------------------------------------|
| HP kağıtları                                                                                | <ul> <li>HP Premium Inkjet Kağıdı: Kağıdın yazdırılamayan yüzündeki gri oku<br/>bulun ve sonra da oklu yüzey yukarı gelecek şekilde kağıdı yerleştirin.</li> </ul>                                                                                                    |
|                                                                                             | <ul> <li>HP Premium ya da Premium Plus Fotoğraf Kağıdı: Parlak yüzü<br/>(yazdırılacak yüz) aşağı gelecek biçimde yerleştirin. (Kıvrılmalarını<br/>önlemek için, fotoğraf kağıdını, siz kullanmaya hazır olana kadar<br/>orijinal paketinde kapalı olarak saklayın.) Kağıt tepsisine her zaman ilk<br/>olarak en az beş normal kağıt yerleştirin ve fotoğraf kağıdını bu normal<br/>kağıtların üzerine koyun.</li> </ul> |
|                                                                                             | <ul> <li>HP Premium Inkjet Asetat Filmi: Filmi, üzerinde oklar ve HP logosu olan<br/>beyaz saydam yüzü üst tarafta olacak ve tepsiye ilk olarak bu tarafı<br/>girecek biçimde yerleştirin.</li> </ul>                                                                                                    |
|                                                                                             | <ul> <li>HP Inkjet T-shirt Ütülü Transfer: Ütülü Baskı kağıdını kullanmadan önce<br/>tamamen düzleştirin; kıvrık yaprakları yerleştirmeyin. (Kıvrılmalarını<br/>önlemek için, transfer kağıtlarını siz kullanmaya hazır olana kadar<br/>orijinal paketinde saklayın.) Basılmayan yüzü aşağı gelecek, mavi şerit<br/>yukarı bakacak biçimde ve her seferinde bir yaprağı elle yerleştirin.</li> </ul>                    |
|                                                                                             | <ul> <li>HP Mat Tebrik Kartları, HP Parlak Tebrik Kartları veya HP Kabartmalı<br/>Tebrik Kartları: Küçük bir deste HP tebrik kartı kağıdını, yazdırılacak<br/>yüzü aşağıya gelecek biçimde, duruncaya dek iterek kağıt tepsisine<br/>yerleştirin.</li> </ul>                                                                                                    |
| Etiketler<br>(yalnızca yazdırma<br>amaçlı kullanılabilir)                                   | <ul> <li>Her zaman HP inkjet ürünleri ile birlikte kullanılacak biçimde<br/>tasarlanmış letter ya da A4 boyutlu etiket yaprakları kullanın (Avery<br/>Inkjet Etiketleri gibi) ve etiketlerin iki yıldan daha eski olmadıklarından<br/>emin olun.</li> </ul>                                                                                                    |
|                                                                                             | <ul> <li>Hiçbir sayfanın başka bir sayfaya yapışmadığından emin olmak için<br/>etiket destesine üfleyin.</li> </ul>                                                                                                    |
|                                                                                             | <ul> <li>Etiket yaprakları destesini, yazdırılacak yüzleri aşağıya gelecek<br/>biçimde, kağıt tepsisinde bulunan standart kağıtların üzerine<br/>yerleştirin. Her seferinde yalnızca bir etiket yaprağı yerleştirmeyin.</li> </ul>                                                                                                    |
| Kartpostallar<br>(yalnızca yazdırma<br>amaçlı kullanılabilir)                               | Bir deste kartpostalı ya da hagaki kartı, yazdırılacak yüzü aşağıya<br>gelecek biçimde, gidebileceği yere iterek kağıt tepsisine yerleştirin.<br>Kartpostalları, kağıt tepsisinin sağ tarafına hizalayın ve kağıt genişliği<br>kılavuzunu, duruncaya kadar kartların sol tarafına doğru çekin.                                                                                                    |
| 10,16 x 15,24 cm (4 x<br>6 inç) fotoğraf kağıdı<br>(yalnızca yazdırma<br>amaçlı kullanılır) | Fotoğraf kağıdını, yazdırılacak yüzü aşağıya gelecek şekilde kağıt<br>tepsisine yerleştirin. Fotoğraf kağıdının uzun kenarını kağıt tepsisinin sağ<br>kenarına karşı yerleştirin, kağıt genişliği kılavuzunu fotoğraf kağıdının<br>uzun kenarına doğru, duruncaya kadar çekin. Kullandığınız fotoğraf<br>kağıdının delikleri varsa, delikleri size yakın kenarında olacak şekilde<br>yerleştirin.                       |

## kağıt türünü ayarlama

Fotoğraf kağıdı, asetat filmi, t-shirt ütülü baskı kağıdı veya broşür gibi farklı türlerde kağıt kullanmak isterseniz, tepsiye bu kağıdı yerleştirmeniz yeterlidir. En iyi yazdırma kalitesini sağlamak için, kağıt türü ayarlarını da değiştirmeniz gerekir.

HP, kağıt türü ayarlarının kullandığınız kağıt türüne göre ayarlanmasını önerir.

Bu ayarlar yalnızca kopyalama seçenekleriyle ilgilidir. Yazdırma için kağıt türünü bilgisayardan ayarlamak isterseniz, yazılımın Yazdırma iletişim kutusundaki özellikleri ayarlayın.

- 1 Kağıt Türü görününceye kadar Kopyala düğmesine basın.
- 2 Uygun tür görünene kadar 🕞 düğmesine basın.
- 3 Görüntülenen kağıt türünü seçmek için Giriş düğmesine basın.

## kağıt boyutunu ayarlama

HP Officejet Letter, Legal veya A4 kağıt kullanabilir. Kopyalama seçenekleri için kağıt boyutunu ayarlamak üzere aşağıdaki yordamı kullanın.

- 1 Kopyalanacak Kağıt Boyutu görününceye kadar Kopyala düğmesine basın.
- 2 Uygun boyut görünene kadar 应 düğmesine basın.
- 3 Görüntülenen kağıt boyutunu seçmek için Giriş düğmesine basın.

Kağıt sıkışmalarını önlemek için, çıkış tepsisinde bulunan kağıtları belirli aralıklarla boşaltın. Çıkış tepsisinin kapasitesi, kağıt türüne ve kullandığınız mürekkep miktarına bağlıdır. Çıkış tepsisi kapasitesi hakkında daha fazla bilgi için, bkz: **teknik bilgiler** sayfa 47. bölüm 3

# kopyalama özelliklerini kullanma

Kopyalama özelliklerini kullanarak şunları yapabilirsiniz:

- Yüksek kalitede renkli ve siyah-beyaz kopyalar alabilirsiniz.
- Makinenizin modeline bağlı olarak, oluşturduğunuz kopyaların boyutunu, orijinalin boyutunun %25 ile %200'ü veya %50 ile %200'ü arasında büyütebilir veya küçültebilirsiniz.
- Kopyaların daha açık veya daha koyu tonda olmasını sağlayabilir, kopya sayısını seçebilir ve kopyaların kalitesini belirleyebilirsiniz.
- Özel fotoğraf kağıtları kullanarak fotoğrafların yüksek kalitede kopyalarını almak veya asetat filme basmak için özel kopyalama özelliklerini kullanın.

## kopyalama yapma

HP Officejet ön panelini veya bilgisayarınızdaki HP Officejet yazılımını kullanarak kopya üretebilirsiniz. Her iki yöntemde de birçok kopyalama özellikleri kullanılabilmektedir. Bununla birlikte, özel kopyalama özelliklerine yazılımla erişmeyi daha kolay bulabilirsiniz.

Ön panelden seçtiğiniz ayarları varsayılan ayarlar olarak kaydetmezseniz, HP Officejet kopyalamayı bitirdikten **iki dakika** sonra bu ayarlar **tüm kopyalama görevleri için ayarları değiştirme** sayfa 17 başlıklı bölümde açıklandığı gibi sıfırlanır.

## kopya oluşturma

- 1 Kağıt tepsisine uygun kağıtları yerleştirin.
- 2 Orijinal belgenizi yerleştirin.
- 3 Kopyala düğmesine basın.
- 4 Tuş takımını kullanarak veya () ya da () tuşlarına basarak kopya sayısını girin.
- 5 Başlat, Siyah veya Başlat, Renkli düğmesine basın.

İpucu: Tek kopya çıkarmak için, Kopyala düğmesine ve ardından Başlat, Siyah veya Başlat, Renkli düğmesine basın.

**Not:** Renkli yazıcı kartuşunun HP Officejet ürününüze takılı olduğundan emin olun. Kopyalama yaparken her iki yazıcı kartuşu da takılı olmalıdır.

## kopya hızını veya kalitesini artırma

HP Officejet kopyalama hızını ve kalitesini etkileyen üç seçenek sunar.

- En İyi tüm kağıt türleri için en yüksek kaliteyi sağlar. En iyi seçeneği, diğer kalite ayarlarından daha yavaş kopyalar.
- Normal seçeneği, yüksek kalitede çıktı sağlar ve kopyalama işlemlerinizin birçoğu için önerilen ayardır. Normal seçeneği En iyi seçeneğinden daha hızlı kopyalar.
- Hızlı ayarı, Normal ayarından daha hızlı kopyalar. Metnin kalitesi Normal ayarı kalitesine yakındır, ancak grafiklerin kalitesi biraz daha düşük olabilir. Hızlı ayarının kullanılması, daha az mürekkep kullanıldığı için, yazıcı kartuşlarınızı değiştirme sıklığını da azaltır.
- 1 Orijinal belgenizi yerleştirin.
- 2 Kopya Kalitesi görününceye kadar Kopyala düğmesine basın.
- 3 İstediğiniz kalite ayarı görününceye kadar 🕞 düğmesine basın ve seçmek için **Giriş** düğmesine basın.
- 4 Başlat, Siyah veya Başlat, Renkli düğmesine basın.

## kopya sayısını ayarlama

Ön paneli kullanarak kopya sayısını belirleyebilirsiniz.

- 1 Kopyala düğmesine basın.
- 2 Tuş takımını kullanarak veya 🔄 ya da 🕞 tuşlarına basarak kopya sayısını girin.
- 3 Giriş düğmesine basın.
- 4 Başlat, Siyah veya Başlat, Renkli düğmesine basın.

**İpucu:** Sağ ok tuşunu basılı tutarsanız, 10 sayısına eriştikten sonra, kopya sayısı beşer beşer artarak büyük sayı girmeyi kolaylaştırır.

#### kopyayı küçültme veya büyütme

Küçült/Büyüt seçeneğini kullanarak orijinal belgenin boyutunu küçültebilir veya büyütebilirsiniz.

**Sayfaya Sığdır** seçeneği gibi özel kopyalama seçenekleriyle ilgili daha fazla bilgi için bkz: **özel kopyalama işleri gerçekleştirme** sayfa 18.

- 1 Küçült/Büyüt seçeneği görününceye kadar Kopyala düğmesine basın.
- 2 Uygun Küçült/Büyüt seçeneği görününceye kadar 🕞 düğmesine basın ve **Giriş** düğmesine basarak seçin.
- 3 Özel %100 seçeneğini seçerseniz, Özel Boyut Ayarı görüntülenir. Yüzdelik oran girmek için ok tuşlarını kullanın veya tuş takımını kullanarak oranı yazın.
- 4 İstediğiniz yüzdelik oran görününce Giriş düğmesine basın.
- 5 Başlat, Siyah veya Başlat, Renkli düğmesine basın.

## kopya rengini açma veya koyulaştırma

Yapmak istediğiniz kopyaların açıklığını veya koyuluğunu ayarlamak için **Açık/ Koyu** düğmesini kullanın.

- Açık/Koyu görününceye kadar Kopyala düğmesine basın.
   Ön panelde bir ölçek üzerinde daire biçiminde Açık/Koyu değerleri görüntülenir.

Daire, bastığınız ok tuşuna bağlı olarak, sağa veya sola gider.

- 3 Ayarı seçmek için **Giriş** düğmesine basın.
- 4 Başlat, Siyah veya Başlat, Renkli düğmesine basın.

## metin netliği ve fotoğraf renklerini geliştirme

Siyah renkli metinlerin kenarlarını netleştirmek için **Metin** seçeneğini, fotoğraflardaki açık renkleri geliştirmek için **Fotoğraf** seçeneğini, orijinal belgede hem fotoğraf, hem de metin varsa **Karma** seçeneğini kullanabilirsiniz. Ayrıca **Yok** seçeneğini seçerek tüm geliştirmeleri devrede dışı bırakabilirsiniz.

Metin geliştirme varsayılan seçenektir. Aşağıda listelenenler oluşursa, Fotoğraf, Karma veya Yok seçeneğini seçerek Metin geliştirmeyi devre dışı bırakabilirsiniz:

- Kopyalarınızdaki bazı metinlerin etrafında rasgele renkli noktalar varsa.
- Büyük, siyah yazı tipleri, lekeli (düzgün değil) görünüyorsa.
- İnce, renkli nesneler ya da çizgilerde siyah bölümler varsa.
- Açık gri ile orta koyulukta gri alanlarda yatay tanecikler veya beyaz şeritler varsa.
- 1 Geliştirmeler görününceye kadar Kopyala düğmesine basın.
- 2 İstediğiniz geliştirme tipi (**Metin**, Fotoğraf, Karma veya Yok) görününceye kadar 🕞 tuşuna basın.
- 3 Ayarı seçmek için **Giriş** düğmesine basın.
- 4 Başlat, Siyah veya Başlat, Renkli düğmesine basın.

## tüm kopyalama görevleri için ayarları değiştirme

Sık kullandığınız kopyalama ayarlarını varsayılan olarak belirleyerek kaydedin. Bunlar, **Kağıt Türü** ve **Kağıt Boyutu** gibi Kopyalama seçeneklerindeki değişikliklerin yanı sıra, ön paneldeki **Kopya Sayısı** ve **Kopya Kalitesi** gibi kopyalama seçeneklerini içerir.

- 1 Kopyalama seçeneklerinde istediğiniz değişiklikleri yapın.
- 2 Varsayılan Belirle görününceye kadar Kopyala düğmesine basın.
- 3 Evet görününceye kadar 🕞 tuşuna basın.
- 4 Seçeneği varsayılan olarak ayarlamak için **Giriş** düğmesine basın. Ayarlarınız kaydedilir.

## özel kopyalama işleri gerçekleştirme

Standart kopyalama desteğine ek olarak, HP Officejet ürününüz fotoğraf da kopyalayabilir veya kopyayı sayfaya sığdırabilir.

## fotoğraf kopyalama

Fotoğraf kopyalarken, doğru kağıt türü ve fotoğraf geliştirme seçeneklerini seçmeniz gerekir.

- Fotoğrafı otomatik belge besleyicisine (ADF) yükleyin. Daha fazla bilgi için bkz: orijinalleri yükleme.
- 2 Fotoğraf kağıdı kullanacaksanız, kağıt tepsisine yerleştirin.
- 3 Kağıt Türü görününceye kadar Kopyala düğmesine basın.
- 4 Premium Fotoğraf görününceye kadar 🕞 tuşuna basın ve ardından Giriş düğmesine basarak seçin.
- 5 Geliştirmeler görününceye kadar Kopyala düğmesine basın.
- 6 Fotoğraf seçeneği görününceye kadar 🕞 tuşuna basın ve Giriş düğmesine basarak seçin.
- 7 Başlat, Siyah veya Başlat, Renkli düğmesine basın.

**İpucu:** Fotoğrafı otomatik olarak tam sayfa olacak biçimde büyütmek için, **Fotoğrafı Sığdırma** düğmesini kullanın.

## kopyayı sayfaya sığdırma

Orijinalin, Letter veya A4 boyutunda kağıda otomatik olarak büyütülmesini veya küçültülmesini isterseniz, **Fotoğrafı Sığdırma** düğmesini kullanın. Küçük bir fotoğrafı, aşağıdaki gibi tam sayfaya sığacak şekilde büyütebilirsiniz. **Fotoğrafı Sığdırma** özelliğini kullanmak, kenar boşlukları etrafındaki istenmeyen kesilmeleri engelleyebilir.

Orijinal

Fotoğrafı Sığdırma

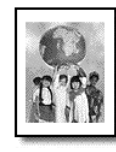

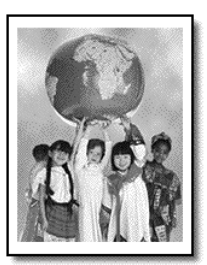

- Orijinali ADF'ye yükleyin. Daha fazla bilgi için, bkz: orijinalleri yükleme sayfa 7.
- 2 Fotoğrafı Sığdırma düğmesine basın.

Not: Fotoğrafı Sığdırma düğmesine bastıktan sonra, ön paneldeki Faks, Kopyala veya Tara düğmelerine basmayın.

- 3 Uygun kağıt türü görününceye kadar 🕞 düğmesine basın ve seçmek için **Giriş** düğmesine basın.
- 4 Başlat, Siyah veya Başlat, Renkli düğmesine basın.

## kopyalama seçenekleri

Aşağıdaki grafikte, **Kopyala** düğmesine bastığınız zaman kullanılabilecek seçenekler gösterilmektedir.

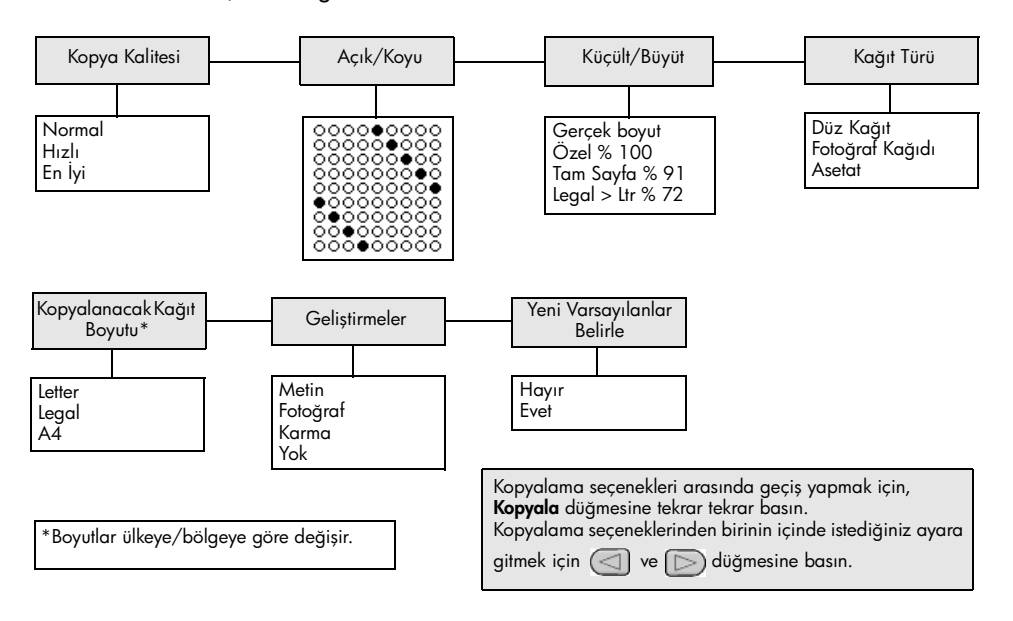

bölüm 4

## tarama özelliklerini kullanma

Tarama, resim ve metinleri bilgisayarınızda kullanılabilecek elektronik biçime dönüştürme işlemidir. Fotoğrafları veya yazılı belgeleri tarayabilirsiniz.

Taranan görüntünün veya metnin elektronik biçime sahip olmasından ötürü, bunu sözcük işlemcinize veya grafik programınıza aktarıp istediğiniz gibi değiştirebilirsiniz. Aşağıdakileri yapabilirsiniz:

- Çocuklarınızın fotoğraflarını tarayıp bunları yakınlarınıza e-posta ile gönderebilir, evinizin veya ofisinizin fotoğraf arşivini veya bir elektronik albüm oluşturabilirsiniz.
- Makaleden metni sözcük işlemcinize tarayabilir, bu metni raporunuzun içine ekleyebilir ve böylece yazma işlemi yapmaktan kurtulabilirsiniz.

**İpucu:** Tarama özelliklerini kullanmak için HP Officejet ve bilgisayar birbirine bağlı ve açık olmalıdır. HP Officejet yazılımı, tarama işleminden önce bilgisayarınıza yüklenmiş ve çalışıyor olmalıdır. Windows işletim sisteminde HP Officejet yazılımının çalıştığından emin olmak için sistem tepsisinde bir durum simgesi olup olmadığına bakın. Macintosh sistemde, HP Officejet yazılımı her zaman çalışır.

**Not:** Yüksek çözünürlükle (600 dpi veya daha yüksek) tarama yaptığınızda fazla sabit disk alanı gerekir. Yeterince sabit disk alanınız yoksa sisteminiz yanıt vermeyebilir.

## orijinal belgeyi tarama

Tarama işlerinizi HP Officejet aygıtınızdan veya bilgisayarınızda HP Officejet yazılımından başlatabilirsiniz.

Resimlerinizi veya belgelerinizi HP Officejet yazılımından tarama hakkında daha fazla bilgi için, HP Fotoğraf ve Görüntü Yardımı içinden **resim ve belge tarama** konusuna bakın.

#### orijinali hp officejet aygıtından taramak için

Orijinalinizi otomatik belge besleyicisine (ADF - automatic document feeder) yükleyin.

Daha fazla bilgi için, bkz: orijinalleri yükleme sayfa 7.

- 2 Tara düğmesine basın.
- 3 🔄 veya 🕞 tuşuna basarak veya **Tara** düğmesine art arda basarak **Tarama Yeri:** seçin.

Varsayılan hedef konum HP Fotoğraf ve Görüntü Galerisi'dir. Bilgisayarınızda, HP Officejet tarafından desteklenen herhangi bir uygulama varsa, **Tarama Yeri:** listesinde görünür. Başlat, Siyah veya Başlat, Renkli düğmesine basın. Orijinal taranır ve resim seçilen hedef konuma gönderilir. HP Fotoğraf ve Görüntü Galerisini kullanma hakkında bilgi için, yazılımı kullanma bölümündeki görüntü yönetimi'ne bakın.

## taramayı durdurma

4

Ön panelde bulunan İptal düğmesine basarak taramayı durdurabilirsiniz.

# faks özelliklerini kullanma

HP Officejet kullanılarak şunlar yapılabilir:

- Kağıt üzerinde faks alabilir ve gönderebilirsiniz.
- Bilgisayardan faks alabilir ve gönderebilirsiniz (HP Fotoğraf ve Görüntü Yardımı'na bakın).
- Renkli faks alabilir ve gönderebilirsiniz.

## Faks özellikleri yalnızca bazı HP Officejet modellerinde bulunur.

## faks gönderme

Faksları çeşitli yapılandırmalarla gönderebilirsiniz. Bunlar aşağıdakileri içerir:

- kağıt faks gönderme (ön paneli veya bilgisayarı kullanarak).
- PC'de oluşturulan kapak sayfalı kağıt faks gönderme (bilgisayarı kullanarak).
- kapak sayfalı veya kapak sayfasız dosya gönderme (bilgisayarı kullanarak).
- PC'de oluşturulan kapak sayfasını tek sayfa faks olarak gönderme (bilgisayarı kullanarak).

**Not:** Bilgisayardan faks alıp göndermek konusunda daha fazla bilgi için HP Fotoğraf ve Görüntü Rehberi'ne bakın.

**Not:** Varsayılan olarak, HP Officejet yalnızca, faks gönderimi veya alımında sorun olursa rapor yazdırır. Her işlemden sonra ön panel ekranında, gönderimin başarıyla yapıldığını belirten bir onaylama mesajı kısa bir süre için görünür. Fakslarınızın başarıyla gönderildiği onayını basılı olarak almak isterseniz, rapor seçenekleriyle ilgili bilgi için, bkz: **rapor yazdırma** sayfa 26.

Not: Henüz yapmadıysanız, tarihi ve saati ayarlayın. Bkz tarih ve saati ayarlama sayfa 32.

## hp officejet'ten faks gönderme

- Orijinalleri ADF'ye yükleyin.
   Daha fazla bilgi için, bkz: orijinalleri yükleme sayfa 7.
- 2 Faks numarasını, tuş takımını kullanarak girin veya istediğiniz hızlı arama numarası görününceye kadar Hızlı Arama düğmesine basın. Hızlı arama hakkında daha fazla bilgi için, HP Fotoğraf ve Görüntü Yardımı bölümünden hızlı arama ayarlama konusuna bakın.
- 3 Başlat, Siyah veya Başlat, Renkli düğmesine basın.

## faks göndermeden önce ayarları değiştirme ve hızlı aramayı kullanma

- Orijinalleri ADF'ye yükleyin. Daha fazla bilgi için, bkz: orijinalleri yükleme sayfa 7.
- 2 Faks numarasını, tuş takımını kullanarak girin veya istediğiniz hızlı arama numarası görününceye kadar Hızlı Arama düğmesine basın. Hızlı arama hakkında daha fazla bilgi için, HP Fotoğraf ve Görüntü Yardımı bölümünden hızlı arama ayarlama konusuna bakın.
- 3 Giriş düğmesine basın.
- 4 Faks seçenekleri arasında ilerlemek için **Faks** düğmesine basın:
- 5 Ayarlarını değiştirmek istediğiniz seçeneğe geldiğinizde, 🕞 düğmesine basarak seçenekler arasında ilerleyin.
- 6 Değiştirmek istediğiniz ayara ulaştığınızda, kabul etmek için **Giriş** düğmesine basın.
- 7 Başlat, Siyah veya Başlat, Renkli düğmesine basın.

## renkli faks gönderme

Diğer renkli faks makinelerine renkli faks gönderebilir ve bu makinelerden renkli faks alabilirsiniz. Faksı ön panelden gönderiyorsanız ve HP Officejet, alıcının siyah beyaz bir makinesi olduğunu belirlerse, faksı siyah beyaz olarak gönderir. Faksı yazılım programından gönderiyorsanız ve HP Officejet, alıcının siyah beyaz bir makinesi olduğunu belirlerse, HP Officejet faksı siyah beyaz göndermek isteyip istemediğinizi sorar.

Renkli faks göndermek için yalnızca renkli orijinalleri kullanmanızı öneririz. Renkli orijinaller ADF'ye yüklenmiş olmalıdır; renkli faksları tarama ve faks özelliklerini kullanarak bellekten gönderemezsiniz. Renkli faksınızı birden fazla alıcıya göndermek için, Yönlendirici'den veya yazılım programından gönderin.

## ön panelden renkli faks göndermek için

- Orijinalleri ADF'ye yükleyin. Daha fazla bilgi için, bkz: orijinalleri yükleme sayfa 7.
- 2 Faks numarasını, tuş takımını kullanarak girin veya istediğiniz hızlı arama numarası görününceye kadar Hızlı Arama düğmesine basın. Hızlı arama girişleri oluşturma hakkında daha fazla bilgi için, HP Fotoğraf ve Görüntü Yardımı bölümünden hızlı arama ayarları konusuna bakın.
- 3 Başlat, Renkli düğmesine basın.

## faks zamanlama

Siyah beyaz faksları aynı gün içinde daha sonra (örneğin, telefon hatlarının daha az meşgul olduğu bir sırada) gönderilmek üzere zamanlayabilirsiniz. Ön paneli kullanırsanız, tek bir alıcı seçebilirsiniz.

Belirlenen zaman geldiğinde, faksınız bağlantı kurulur kurulmaz otomatik olarak gönderilir.

- 1 Orijinalleri ADF'ye yükleyin.
- 2 Faks numarasını, tuş takımını kullanarak girin veya istediğiniz hızlı arama numarası görününceye kadar **Hızlı Arama** düğmesine basın.

- 3 Giriş düğmesine basın.
- 4 Faks seçenekleri arasında ilerlemek için **Faks** düğmesine basın:
- 5 Nasıl Faks Çekilir menüsüne geldiğinizde durun.
- 6 Ayar seçenekleri arasında ilerlemek için 🕞 düğmesine basın:
- 7 Faksı Sonra Gönder seçeneğine geldiğinizde durun.
- 8 Giriş düğmesine basın.
- 9 Sayısal tuş takımını kullanarak gönderim zamanını (**Gönderme Saati** ) girin.
- 10 İstendiğinde, AM için 1 ya da PM için 2 düğmesine basın.
- 11 Faks Saklansın mı? görüntülendiğinde, Evet için 1, Hayır için 2 düğmesine basın.

 seçilirse, belge taranarak belleğe alınır ve belirtilen zamanda gönderilir.
 seçilirse ve orijinallerinizi henüz yüklemediyseniz, bir mesaj görüntülenerek gönderme zamanı gelmeden önce orijinalleri yüklemenizi anımsatır.

12 Başlat, Siyah düğmesine basın.

## zamanlanan faksı iptal etme

Bellekte depolanan veya işlenmekte olan faksları iptal edebilirsiniz.

Zamanlanan faksı iptal etmek için İptal düğmesine basın.

## faks alma

HP Officejet alınan faksları otomatik olarak yazdırmak üzere ayarlanmıştır. Legal boyutunda faks alırsanız ve HP Officejet makineniz legal boyutlu kağıt kullanmak üzere yapılandırılmamışsa, faksı yüklenen kağıda sığacak biçimde otomatik olarak küçültür. Daha fazla bilgi için, bkz: **otomatik küçültme ayarı** sayfa 29.

HP Officejet ile aynı hatta bağlı bir telesekreteriniz varsa, HP Officejet faksı almaya başlamadan önce kaç kez telefon çalacağını ayarlamanız gerekebilir. HP Officejet faksı almadan önce beklenecek varsayılan çalma sayısı 5'dır.

## yanıtlamadan önce beklenecek çalma sayısını ayarlama

HP Officejet telefonu yanıtlamadan önce telefonun kaç kez çalacağını belirleyebilirsiniz. Faks Kurulum Sihirbazı'nı çalıştırdığınızda bu ayar otomatik olarak belirlenir.

HP Officejet'in telefonu yanıtlamasını istemezseniz, **Yanıtlanacak Zil Tonu** ayarı **Yanıt yok** seçeneğine ayarlanmalıdır.

- 1 Ayarlar düğmesine basın.
- 2 3'e basın, ardından 3'e yeniden basın.
   Temel Faks Ayarları menüsü ve Yanıtlanacak Çalma Sayısıseçeneği seçilir.
- 3 Ok tuşlarını kullanarak çalma sayısını seçin ve Giriş tuşuna basın.

## manüel faks alma

Manüel olarak faks almadan önce, kazayla işleme girmelerini önlemek için HP Officejet'ten tüm orijinalleri kaldırın.

Yanıtlanacak Zil Tonu ayarının Yanıt Yok olarak belirlendiğini doğrulayın.

- 1 HP Officejet çaldığında, HP Officejet ile aynı hatta bağlı telefonun ahizesini kaldırın.
- 2 Faks tonu duyarsanız, Başlat, Siyah veya Başlat, Renkli düğmesine basın veya bir dış hattan (HP Officejet ile aynı hatta olup doğrudan bağlı olmayan) geliyorsa, telefonunuzun 1 2 3 tuşlarına basın.
- 3 Tamamlandığında ahizeyi yerine koyun.

## rapor yazdırma

HP Officejet gönderdiğiniz ve aldığınız tüm fakslar için hata ve onay raporları yazdıracak şekilde ayarlanabilir. Gerektiğinde, raporları manüel olarak da yazdırabilirsiniz.

## otomatik olarak rapor oluşturma

Bu ayar, HP Officejet'i hata ve doğrulama raporlarını otomatik olarak yazdırmak üzere yapılandırmanıza olanak sağlar.

- 1 Ayarlar düğmesine basın.
- 2 1 ve sonra 5 düğmesine basın.

Rapor Yazdır ve ardından Otomatik Rapor Ayarları seçilir.

- 3 Aşağıdaki rapor türleri arasında dolaşmak için 应 düğmesine basın:
  - Her Hata herhangi bir faks hatası olduğunda rapor yazdırır (varsayılan).
  - Gönderme Hatası gönderim hatası olduğunda rapor yazdırır.
  - Alma Hatası alma hatası olduğunda rapor yazdırır.
  - Her Faks her faks gönderildiğinde veya alındığında onay raporu yazdırır.
  - Yalnızca Gönderme her faks gönderildiğinde rapor yazdırır.
  - Kapalı faks raporu yazdırılmaz.
- 4 İstediğiniz rapora ulaştığınızda, **Giriş** düğmesine basın.

## raporları manüel olarak oluşturma

Bu ayar, raporları manüel olarak yazdırmanıza olanak sağlar. Bilgisayardan yalnızca Hızlı Arama Listesi'ni ve Faks Günlüğü'nü yazdırabilirsiniz.

#### ön panelden rapor yazdırmak için

Ayarlar ve 1 düğmesine basın.
 Rapor Yazdır menüsü seçilir.

- 2 Aşağıdaki rapor türleri arasında dolaşmak için 🕞 düğmesine basın:
  - **Son İşlem** son faks hareketinin ayrıntılarını yazdırır.
  - Faks Günlüğü son 30 faks hareketinin listesini yazdırır.
  - Hızlı Arama Listesi, programlanan hızlı aramaların listesini yazdırır.
  - Otomatik Sınama, yazdırma ve hizalama sorunlarını tanılamanıza yardımcı olacak bir rapor yazdırır. Daha fazla bilgi için, bkz: otomatik sınama raporu yazdırma sayfa 36.
  - Otomatik Rapor Ayarları, otomatik olarak rapor oluşturma sayfa 26 başlıklı kısımda açıklanan otomatik rapor ayarıdır.
- 3 İstediğiniz rapora ulaştığınızda, Giriş düğmesine basın.

## çözünürlük ve karşıtlık denetimi

HP Officejet, göndereceğiniz belgelerin çözünürlük ve karşıtlığını değiştirmenize olanak verir.

## çözünürlüğü değiştirme

Çözünürlük, fakslanan belgelerin aktarım hızını ve kalitesini etkiler.

#### çözünürlüğü ön panelden değiştirmek için

- 1 Orijinalleri ADF'ye yükleyin.
- 2 Faks numarasını, tuş takımını kullanarak girin veya istediğiniz hızlı arama numarası görününceye kadar **Hızlı Arama** düğmesine basın.
- 3 Giriş düğmesine basın.
- 4 Faks seçenekleri arasında ilerlemek için **Faks** düğmesine basın:
- 5 Çözünürlük menüsüne geldiğinizde durun.
- 6 İstediğiniz çözünürlük kalitesi (Standart, Fotoğraf, Hassas, Çok Hassas) görününceye kadar 🕞 tuşuna basın.
- 7 Giriş düğmesine basın.

HP Officejet, yalnızca alıcı faks makinesinin desteklediği en yüksek çözünürlükte faks gönderir.

**Fotoğraf** seçeneğini seçerseniz, faks işleminin daha uzun sürede tamamlanacağını unutmayın. Fotoğraf fakslarken **Fotoğraf** seçeneğini seçmenizi öneririz.

#### karşıtlığı değiştirme

Göndermek istediğiniz siyah-beyaz bir faksın, orijinalden daha koyu veya daha açık olmasını istediğinizde, bu ayarı değiştirin.

#### faksın karşıtlığını ön panelden değiştirmek için

- 1 Orijinalleri ADF'ye yükleyin.
- 2 Faks numarasını, tuş takımını kullanarak girin veya istediğiniz hızlı arama numarası görününceye kadar **Hızlı Arama** düğmesine basın.
- 3 Giriş düğmesine basın.
- 4 Faks seçenekleri arasında ilerlemek için **Faks** düğmesine basın:

- Açık/Koyu menüsüne geldiğinizde durun.
   Kullanılabilir değerler, ekranda dairesel bir ölçek olarak görüntülenir.
- 6 Faksı açıklaştırmak için (), koyulaştırmak için basın. Siz düğmelere bastıkça, daire sola veya sağa hareket eder.
- 7 Seçtiğiniz ayarı kullanmak için **Giriş** düğmesine basın.

## diğer faks ayarlarını değiştirme

### numarayı otomatik olarak yeniden arama

HP Officejet meşgul veya yanıt vermeyen bir numarayı yeniden aramak üzere ayarlanabilir. Faksı bilgisayardan başlatırsanız, yeniden arama işleminin doğru yapılabilmesi için bilgisayarın açık tutulması gerekir.

- 1 Ayarlar düğmesine basın.
- 2 4 düğmesine basın.

Bu, Gelişmiş Faks Ayarları menüsünü seçer.

- 3 Aşağıdaki seçeneklerden birini seçin:
  - 3 düğmesine basın.

Bu, **Meşgul Yeniden Ara** seçeneğini seçer. **Meşgul Yeniden Ara** için varsayılan ayar **Yeniden Ara** olacaktır.

- 4 düğmesine basın.

Bu, Yanıt Yok Yeniden Ara seçeneğini seçer. Yanıt Yok Yeniden Ara için varsayılan ayar Yeniden Arama olacaktır.

- 4 Giriş düğmesine basın.
- 5 🕞 tuşuna basarak, **Yeniden Ara** veya **Yeniden Arama** seçeneklerinden istediğinizi seçin.
- 6 Giriş düğmesine basın.

#### faksları başka numaraya iletme

Faksları başka numaraya iletme özelliğinde, aldığınız bir faksı 24 saat içinde başka bir faks numarasına gönderebilirsiniz.

#### ön panelden faks iletmek için

- 1 Ayarlar düğmesine basın.
- 2 3 ve sonra 7 düğmesine basın.

Temel Faks Ayarları menüsü ve ardından Faks İletme Yalnızca Siyah seçeneği seçilir.

- 3 İstendiğinde, faksı göndermek istediğiniz Faks Numarası'nı girin.
- 4 Giriş düğmesine basın.
- 5 Sayısal tuş takımını kullanarak Başlangıç Tarihi 'ni girin.
- 6 Sayısal tuş takımını kullanarak Başlangıç Saati 'ni girin.
- 7 İstendiğinde, AM için 1 ya da PM için 2 düğmesine basın.
- 8 Sayısal tuş takımını kullanarak Bitiş Tarihi 'ni girin.
   Faks İletme Açık görüntülenir.

## faks iletmeyi düzenleme veya iptal etme

Faks iletme özelliği etkinleştirildiğinde, faks gönderdiğiniz numarayı ya da başlangıç ve bitiş saatlerini değiştirmeniz gerekebilir. Faks iletme ayarını tümüyle iptal etmek isteyebilirsiniz. Faks iletmeyi düzenlemek veya iptal etmek için aşağıdaki adımları izleyin.

#### faks iletmeyi ön panelden düzenlemek için

- 1 Ayarlar düğmesine basın.
- 2 3 ve sonra 7 düğmesine basın.

Temel Faks Ayarları menüsü ve ardından Faks İletme Yalnızca Siyah seçeneği seçilir.

3 Kısa bir süre sonra ekranda İletme AÇIK 1=Düzenle 2=İptal görüntülenir. Faksı göndereceğiniz numarayı düzenlemek veya başlangıç ve bitiş saatlerini değiştirmek için 1'e basın. Ekranda görüntülenen mesajları izleyin.

#### faks iletmeyi ön panelden iptal etmek için

İptal düğmesine basın.

YA DA

İzleyeceğiniz adımları görmek için, bkz: **faks iletmeyi düzenleme veya iptal etme** sayfa 29. **İletme AÇIK 1=Düzen 2=İptal** görüntülendiğinde, **2** düğmesine basarak faks iletimini iptal edin.

#### hata düzeltme modunu kullanma

Hata Düzeltme Modu (HDM), aktarma sırasında oluşan hataları algılayarak ve hatalı kısmın otomatik olarak yeniden aktarılmasını sağlayarak, zayıf bağlantılı telefon hatlarında veri kaybını önler. Bu özellik, iyi bağlantı sağlayan telefon hatlarında telefon ücretlerinin yükselmesine neden olmaz, hatta ücretlerin azalmasını sağlayabilir. Zayıf bağlantılı telefon hatlarında HDM gönderme süresinin uzamasına ve telefon ücretlerinin artmasına neden olsa da, verilerinizin daha güvenli bir şekilde gönderilmesini sağlar. HDM özelliğini, yalnızca telefon ücretleri aşırı derecede arttığında ve düşük ücret karşılığında daha düşük kaliteli fakslar göndermeyi tercih ettiğinizde devre dışı bırakın (varsayılan olarak etkin durumdadır).

#### HDM ayarını ön panelden değiştirmek için

- 1 Ayarlar düğmesine basın.
- 2 4 ve sonra 7 düğmesine basın.

Gelişmiş Faks Ayarları menüsü ve Hata Düzeltme Modu seçeneği seçilir.

- 3 Açık ve Kapalı seçenekleri arasında seçim yapmak için 🕞 düğmesine basın.
- 4 Seçtiğiniz ayarı kullanmak için **Giriş** düğmesine basın.

#### otomatik küçültme ayarı

Bu ayar, varsayılan kağıt boyutundan daha büyük boyutlu bir faks alındığında HP Officejet'in ne yapacağını belirler. Bu ayar açık durumdayken (varsayılan), resim bir sayfaya sığacak şekilde küçültülür. Bu özellik kapalıyken, ilk sayfaya sığmayan bilgiler, ikinci bir sayfaya yazdırılır.

- 1 Ayarlar düğmesine basın.
- 2 4 ve sonra 5 düğmesine basın.

Gelişmiş Faks Ayarları menüsü ve ardından Otomatik Azaltma seçeneği seçilir.

- 3 Açık ve Kapalı seçenekleri arasında seçim yapmak için D düğmesine basın.
- 4 Seçtiğiniz ayarı kullanmak için **Giriş** düğmesine basın.

## ses düzeyini ayarlama

HP Officejet'in çalma ve hoparlör ses yüksekliği için üç düzeyi vardır. Çalma ses düzeyi telefonun zil sesi düzeyidir. Hoparlör ses düzeyi ise, arama ve faks tonları gibi geri kalan tüm öğelerin ses düzeyidir. Varsayılan ayar Kısık ayardır.

- 1 Ayarlar düğmesine basın.
- 2 3 ve sonra 6 düğmesine basın.
   Temel Faks Ayarları menüsü ve Zil ve Bip Ses Düzeyi seçeneği seçilir.
- Şu seçeneklerden birini belirlemek için D düğmesine basın: Kısık, Yüksek veya Kapalı.
- 4 Seçtiğiniz ayarı kullanmak için **Giriş** düğmesine basın.

## yanıtlama zil tonunu değiştirme (ayırt edici zil sesi)

Ayırt edici çalma tonu, telefon şirketleri tarafından sunulan ve birden fazla telefon numarasının aynı hattı kullanmasına olanak tanıyan bir özelliktir. Her numaranın belirli bir zil sesi tonu vardır. Bulunduğunuz yerde böyle bir servis yoksa, varsayılan zil tonu olan **Tüm Zil Sesleri** seçeneğini kullanın.

HP Officejet'i ayırt edici zil sesi olan bir hatta bağlarsanız, telefon şirketinizin sesli aramalara ve faks aramalarına farklı zil sesi tonları atamasını sağlayın (faks numaraları için en iyi seçenek iki veya üç zil sesidir).

- 1 Ayarlar düğmesine basın.
- 2 4 ve sonra 2 düğmesine basın.

Gelişmiş Faks Ayarları menüsü ve ardından Yanıtlama Zil Sesi seçeneği seçilir.

- 3 Şu seçeneklerde ilerlemek için D düğmesine basın: Tüm Zil Sesleri, Tekli Zil Sesleri, İkili Zil Sesleri, Üçlü Zil Sesleri ve İkili ve Üçlü Zil Sesleri
- 4 Telefon şirketinin bu numara için belirlediği zil sesi tonu görüntülendiğinde Giriş düğmesine basın.

**İpucu!** Faks için **İkili Zil Sesleri** veya **Üçlü Zil Sesleri** seçeneğini kullanmanızı öneririz.

## hızlı arama ayarlama

HP Officejet veya bilgisayarınızda, sık kullandığınız faks numaralarına özel giriş numaraları atayabilirsiniz. Bu yöntem, ön paneldeki Hızlı Arama düğmesini ve tek veya iki tuşla hızlı arama düğmelerini kullanarak numaraları hızla aramanızı sağlar. En çok 100 hızlı arama girişi oluşturabilirsiniz (bazı modeller için bu sayı en fazla 70'tir). Hızlı arama ayarlarını belirlemek için yazılımı kullanmanızı öneririz.

**Not:** Bir hızlı arama girişi yalnızca tek bir telefon numarası ile ilişkili olabilir; hızlı arama grupları desteklenmez.

Daha fazla bilgi için, hp fotoğraf ve görüntü yardımı bölümünden **hızlı arama** ayarları konusuna bakın.

#### bireysel hızlı arama ayarları oluşturma

Sık kullanacağınız faks numaralarını girebilirsiniz.

- 1 Ayarlar düğmesine basın.
- 2 ve sonra 1 düğmesine basın.

Hızlı Arama Ayarları menüsü ve ardından Bireysel Hızlı Arama seçeneği seçilir.

- Giriş düğmesine basın.
   İlk atanmamış hızlı arama girişi ekranda görünür.
- 4 Görüntülenen hızlı arama girişini seçmek için **Giriş** düğmesine basın.
- 5 Söz konusu numaraya atanacak Faks Numarası'nı girerek, Giriş düğmesine basın.

Faks numarası en fazla 50 sayı uzunluğunda olabilir.

**İpucu!** Numara sıralamasına üç saniyelik bir duraklama girmek için, **Semboller** düğmesine basarak bir çizgi görüntüleyin.

- 6 Kişinin veya şirketin adını girin, ardından Giriş tuşuna basın. Ad en fazla 13 karakter uzunluğunda olabilir. Daha fazla bilgi için, bkz: metin girme sayfa 33.
- 7 Başka Gir? görüntülendiğinde, başka numara ayarlamak isterseniz 1'e (Evet) basın veya çıkmak için 2'ye (Hayır) basın.

#### hızlı arama ayarlarını silme

Tek bir hızlı arama girişini silmek için aşağıdaki adımları izleyin.

- 1 Ayarlar düğmesine basın.
- 2'e basın, ardından 2'e yeniden basın.
   Hızlı Arama Ayarları ve ardından Hızlı Arama Sil seçeneği seçilir.
- 3 Silmek istediğiniz giriş görününceye kadar 🕞 tuşuna ve ardından Giriş düğmesine basın.

## temel faks ayarlarını ön panelden ayarlama

Tüm temel faks ayarlarınızı yapılandırmak için HP Officejet yazılımındaki Faks Kurulum Sihirbazı'nı kullanmanızı öneririz; ancak isterseniz bu ayarlara ön panelden de erişebilirsiniz.

**Not:** A.B.D'deki düzenlemeler her faksta adınızın ve telefon numaranızın görünmesini gerektirmektedir. Önerdiğimiz asgari ayarlar aşağıdaki konu başlıklarında açıklanmıştır.

## tarih ve saati ayarlama

Tarih ve saati manüel olarak ayarlamak için aşağıdaki adımları izleyin.

- 1 Ayarlar düğmesine basın.
- 2 3 ve sonra 1 düğmesine basın.
   Temel Faks Ayarları menüsü ve Tarih ve Saat seçilir.
- 3 Tarih ve saati tuş takımından girmek için ekrana gelen istemleri izleyin.

İpucu! Yıl için yalnızca son iki basamağı kullanın.

**İpucu!** Tek basamaklı bir saat veya tarih girerken, basamağın önüne sıfır ekleyin: örneğin, 03:45 veya 08-03-02.

Bittiğinde, tarih ve saat ekranda görüntülenir.

**Uyarı!** HP Officejet aygıtının elektrik bağlantısı kesilirse, seçilen tarih ve saat kaybolur. Fakat ad ve telefon numarası kaybolmaz.

## faks başlığını ayarlama

Adınızı ve faks numaranızı üstbilgi bölümüne girmek için aşağıdaki adımları izleyin.

**Not:** Macaristan'da, abone kimlik kodu (faks başlığı) yalnızca yetkili personel tarafından belirlenebilir ya da değiştirilebilir. Daha fazla bilgi için, yetkili HP bayiinizle görüşün.

- 1 Ayarlar düğmesine basın.
- 3 ve sonra 2 düğmesine basın.
   Temel Faks Ayarları menüsü ve Faks Başlığı seçeneği seçilir.
- 3 İstendiğinde adınızı ya da şirketinizin adını girin. Sonraki bölümde, **metin** girme başlığı altındaki kuralları izleyin.
- 4 Giriş düğmesine basın.
- 5 Sayısal tuş takımını kullanarak faks numaranızı girin.
- 6 Giriş düğmesine basın.

#### metin girme

Aşağıdaki liste, ön panel tuş takımını kullanarak metin girme konusunda çeşitli ipuçları vermektedir.

• Bir adın harflerine karşılık gelen tuş takımı numaralarına basın.

ABC Bu harfler bu numaraya karşılık gelmektedir.

2

• Bir harfi ilk önce büyük harf, sonra küçük harf olarak görmek için düğmeye birkaç kez basın.

| JKL | Bu karakteri elde<br>etmek için: | J | i | K | k | L | Ι | 5 |
|-----|----------------------------------|---|---|---|---|---|---|---|
| 5   | 5 tuşuna şu kadar<br>basın:      | 1 | 2 | 3 | 4 | 5 | 6 | 7 |

- Doğru harf göründüğünde, Doğru harf görününceye kadar harfine karşılık gelen numaraya basın. Doğru harf görününceye kadar düğmeye birkaç kez basın.
- Boşluk girmek için **Boşluk** düğmesine basın.
- @ gibi bir simge girmek için, **Semboller** düğmesine basarak mevcut simgeler listesinde ilerleyin:
- Hata yaparsanız, silmek için 🔄 düğmesine basın ve doğru girişi yapın.
- Metin girişini tamamladıktan sonra, girdiklerinizi kaydetmek için **Giriş** düğmesine basın.

#### arama tonunu denetleme

Faks özelliklerini kullanmadan önce, bağlantıların doğru kurulduğunu doğrulayın.

- 1 Faks düğmesine basın.
- 2 Arama tonunu dinleyin.
- 3 Arama tonu duyulmuyorsa, bağlantıları gözden geçirin.
- 4 Kapatmak için **İptal** düğmesine basın.

## faks menüsü

Faks düğmesine basıldığında aşağıdaki seçenekler kullanılabilir.

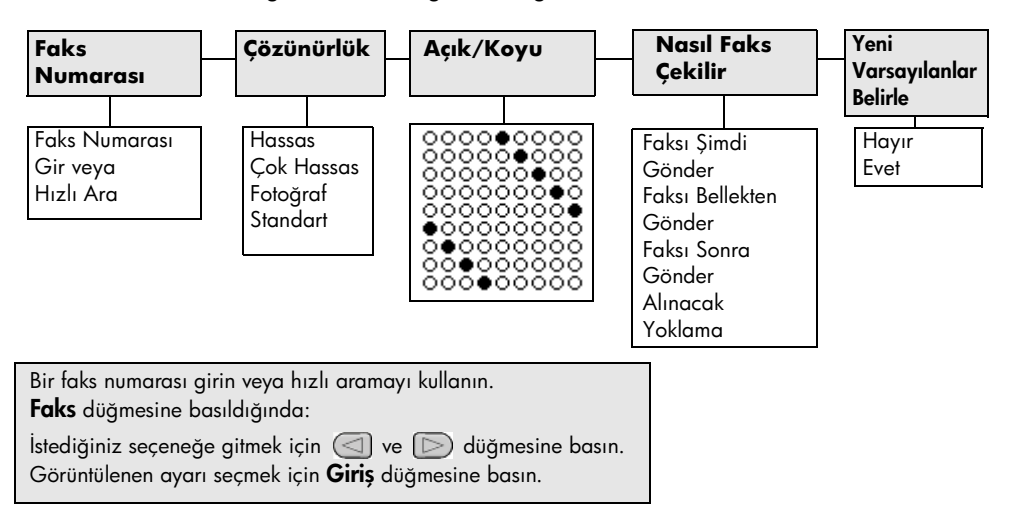

## faks komutları için ayar menüsü

Ayarlar menüsünde aşağıdaki faks ayarları kullanılabilir.

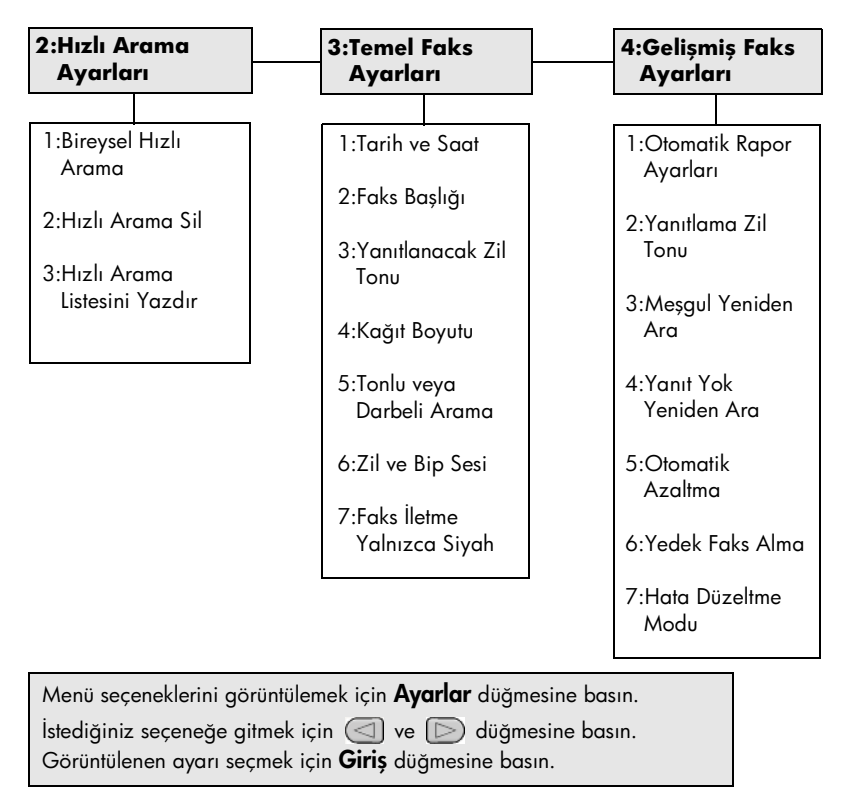

# hp officejet'in bakımı

Bu kısım, HP Officejet makinenizi en iyi çalışma koşullarında tutmanızı sağlayan yönergeler içerir. Gerektikçe bu bakım yordamlarını uygulayın.

## camı temizleme

Kirli cam, toz, lekeler, saç vb. performansı düşürür ve Sayfaya Sığdırma ve Kopyalama gibi özelliklerin doğru çalışmasını etkiler.

1 Cihazı kapatın, güç kablosunu çıkarın ve tarayıcı kapağını kaldırın.

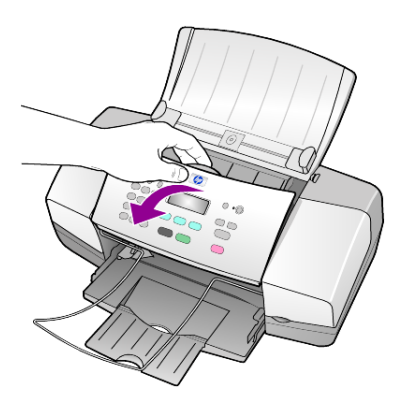

2 Camı, aşındırmayan bir cam temizleyicisi ile hafifçe nemlendirilmiş sünger veya yumuşak bir bez kullanarak silin.

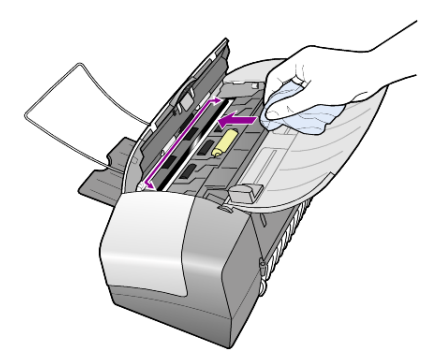

**Dikkat!** Cam üzerinde aşındırıcı, aseton, benzen veya karbon tetra klor kullanmayın; bunlar cama zarar verebilir. Sıvıları doğrudan camın üzerine koymayın. Aradan sızıp birime zarar verebilir.

3 Camın lekelenmesini önlemek için ipek veya güderi süngerle kurulayın.

## beyaz şeridi temizleme

Tarayıcı kapağının altında bulunan beyaz şerit üzerinde küçük parçacıklar birikebilir.

- 1 Cihazı kapatın, güç kablosunu çıkarın ve tarayıcı kapağını kaldırın.
- 2 Beyaz şeridi yumuşak sabun ve ılık su ile hafifçe nemlendirilmiş yumuşak bir bez ya da süngerle silin.
- Parçacıkları çözmek için şeridi nazik bir şekilde yıkayın; sakın fırçalamayın.
- 4 Şeridi, güderi veya yumuşak bir bezle kurulayın.

**Dikkat!** Kağıt bazlı bezler kullanmayın; çünkü bu tür bezler şeridi çizebilir.

5 Şeridin temizlenmesi için bu yeterli olmazsa, izopropil alkol kullanarak önceki adımları yineleyin ve kalan alkolü temizlemek için şeridi nemli bezle boydan boya silin.

## dış yüzeyi temizleme

Toz, leke ve benekleri temizlemek için yumuşak nemli ve ham pamuk bir bez kullanın. Birimin içinin temizlenmesine gerek yoktur. Sıvıları, ön panelden olduğu kadar, birimin içinden de uzak tutun.

## yazıcı kartuşlarıyla çalışma

HP Officejet cihazından en iyi yazdırma kalitesini alabilmek için, bazı basit bakım kurallarını uygulamanız ve ön panel uyarı iletileri uyarınca mürekkep kartuşlarını değiştirmeniz gerekir.

## otomatik sınama raporu yazdırma

Yazdırma sırasında sorunlar ile karşılaşıyorsanız, temizlik yapmadan veya yazıcı kartuşlarını değiştirmeden önce bir Otomatik Sınama Raporu yazdırmanız gerekir. Bu rapor, yazıcı kartuşlarınız hakkında durum bilgisi gibi yararlı bilgiler sağlar.

- 1 Ayarlar düğmesine basın.
- 2 1 ve sonra 4 düğmesine basın.

Rapor Yazdırma menüsü ve ardından Otomatik Sınama Raporu öğesi seçilir.

3 Başlat, Siyah veya Başlat, Renkli düğmesine basın.

HP Officejet için bir Otomatik Sınama Raporu yazdırılır.

## yazıcı kartuşlarını tutma

Yazıcı kartuşunu değiştirmeden veya temizlemeden önce, parça adlarını ve yazıcı kartuşunu nasıl tutacağınızı bilmeniz gerekir.

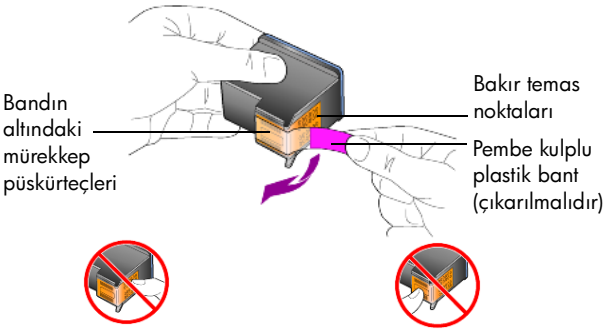

Bakır temas noktalarına ya da mürekkep püskürteçlerine dokunmayın.

## yazıcı kartuşlarını değiştirme

Ön panelde, mürekkep kartuşlarını değiştirmeniz gerektiğini belirten mesajlar görüntülenir.

Yeni yazıcı kartuşu sipariş etme hakkında bilgi için arka kapaktaki **yazıcı** kartuşu siparişi bölümüne bakın.

 Cihazı açın ve yazıcı kartuşu erişim kapağını kaldırarak açın. Yazıcı kartuşu görünür bölgeye hareket eder.

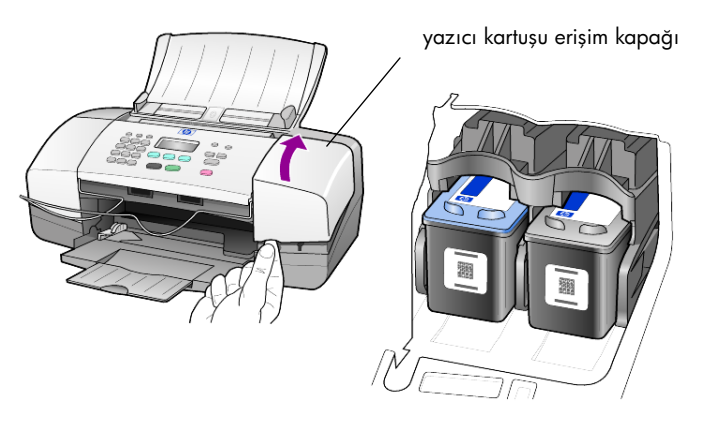

2 Kartuşun hareketi durduğunda, yazıcı kartuşunu aşağı bastırarak serbest kalmasını sağlayın ve kendinize çekerek yuvasından çıkarın.

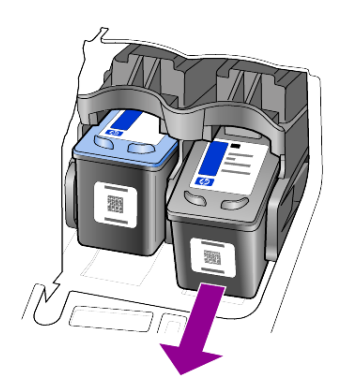

Not: Yazıcı kartuşu yuvalarında mürekkep toplanması normaldır.

3 Yeni yazıcı kartuşunu ambalajından çıkarın ve mürekkep püskürtücü uçlarını açmak için yalnızca parlak pembe plastik etikete dokunmaya özen göstererek plastik bandı yavaşça çıkarın.

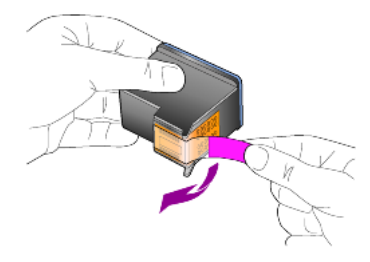

**Dikkat!** Bakır temas noktalarına ya da mürekkep püskürteçlerine dokunmayın.

Plastik bandı çıkardıktan sonra, mürekkebin püskürteçlerde kurumaması için kartuşu hemen takın.

4 Yeni kartuşu yerine oturuncaya kadar, uygun yuvaya küçük bir açıyla itin. Dikkat! Kartuşu yuvaya düz sokmaya çalışmayın. Küçük bir açıyla girmesi gerekir.

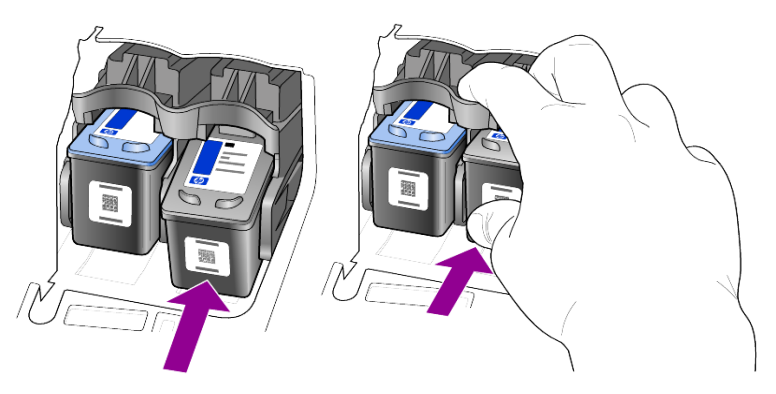

Üç renkli yazıcı kartuşu sola, siyah kartuş sağa takılır.

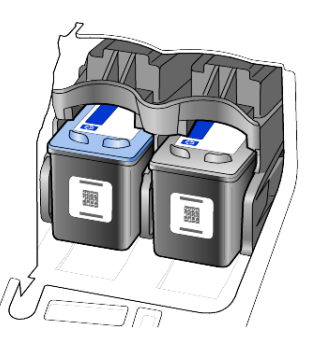

5 Yazıcı kartuşu erişim kapağını kapatın.

## yazıcı kartuşlarını hizalama

Bir yazıcı kartuşu taktığınızda veya değiştirdiğinizde, HP Officejet kartuşu hizalamanızı ister. Yazıcı kartuşlarının hizalanması yüksek kalitede çıktı sağlar.

Sizden istendiğinde yazıcı kartuşlarını hizalamak için:

- Ön paneldeki Giriş düğmesine basın. Bir kartuş hizalama (test deseni) sayfası yazdırılır.
- 2 Kartuş hizalama sayfasını yazılı yüzü aşağı gelecek biçimde ADF'de kağıt genişliği kılavuzlarının arasına yerleştirin ve yeniden Giriş düğmesine basın.
- 3 Sayfayı yeniden kullanabilir veya atabilirsiniz.

Kartuşları herhangi bir zamanda hizalamak:

- 1 Ayarlar düğmesine basın.
- 2 5 ve sonra 2 düğmesine basın.
   Bakım menüsü ve ardından Yazıcı Kartuşunu Hizala seçeneği seçilir.
- Giriş düğmesine basın.
   Bir kartuş hizalama (test deseni) sayfası yazdırılır.
- 4 Kartuş hizalama sayfasını yazılı yüzü aşağı gelecek biçimde ADF'de kağıt genişliği kılavuzlarının arasına yerleştirin ve yeniden Giriş düğmesine basın.
- 5 Sayfayı yeniden kullanabilir veya atabilirsiniz.

#### yazıcı kartuşlarını temizleme

Otomatik Sınama Raporundaki renkli çubukların herhangi birinde çizikler veya beyaz çizgiler gördüğünüzde bu işlevi kullanın. Kartuşları gerekmedikçe temizlemeyin. Bu işlemde bir miktar mürekkep ziyan olur ve mürekkep püskürteçlerinin ömrü kısalır.

- 1 Ayarlar düğmesine basın.
- 2 5 ve sonra 1 düğmesine basın.

**Bakım** menüsü ve ardından **Yazıcı Kartuşunu Temizle** seçeneği seçilir. Üzerinde çeşitli desenler bulunan bir sayfa yazdırılır. Kartuşlar temizlenir.

Sayfayı yeniden kullanabilir veya atabilirsiniz.

Yazıcı kartuşlarını temizledikten sonra, kopyalama veya yazdırma kalitesi hala düşükse ilgili yazıcı kartuşunu değiştirin. bölüm 7

## varsayılan fabrika ayarlarının geri yüklenmesi

Özgün fabrika ayarlarını, HP Officejet satın aldığınız günkü haline getirebilirsiniz. Fabrika çıkışı değerlerini geri yüklemeyi seçerseniz, tarih bilgisi ve ayarlamış olduğunuz tarama ayarları dışında tüm ayarlar ilk haline gelir.

Bu işlemi sadece ön panelden gerçekleştirebilirsiniz.

- 1 Ayarlar düğmesine basın.
- 5 ve sonra 3 düğmesine basın.
   Bu işlem, Bakım'ı seçip, sonra da Fabrika Ayarlarına Dön seçeneğini belirler.

Varsayılan fabrika ayarları geri yüklenir.

## kayma hızını ayarlama

**Kayma Hızı** seçeneği, mesajların ön panel ekranından geçme hızını kontrol etmenizi sağlar. **Normal, Hızlı** ya da **Yavaş** seçeneklerinden birini tercih edebilirsiniz. Varsayılan ayar **Normal** ayarıdır.

- 1 Ayarlar düğmesine basın.
- 5 ve sonra 6 düğmesine basın.
   Bu, önce Bakım sonra da Kayma Hızı Ayarla menüsünü seçer.
- 3 İstenilen hız görünene kadar 🕞 düğmesine ve sonra da Giriş düğmesine basın.

## istem bekletme süresini ayarlama

İstem Bekletme seçeneği, mesajların ön panel ekranında görüntülenmesinden önce geçecek süreyi denetlemenize olanak sağlar. Normal, Hızlı ya da Yavaş seçeneklerinden birini tercih edebilirsiniz. Varsayılan ayar Normal ayarıdır.

- 1 Ayarlar düğmesine basın.
- 2 5 ve sonra 7 düğmesine basın.
   Bakım ve ardından İstem Gecikme Süresini Ayarla seçeneği seçilir.
- 3 Gecikme süresi görününceye kadar 🕞 düğmesine ve sonra da Giriş düğmesine basın.

## otomatik bakım sesleri

Makinenizin kullanım ömrü içinde çeşitli mekanik sesler duyabilirsiniz. Bunlar, makinenizin otomatik bakımından kaynaklanan normal seslerdir.

## ayar menüsü seçenekleri

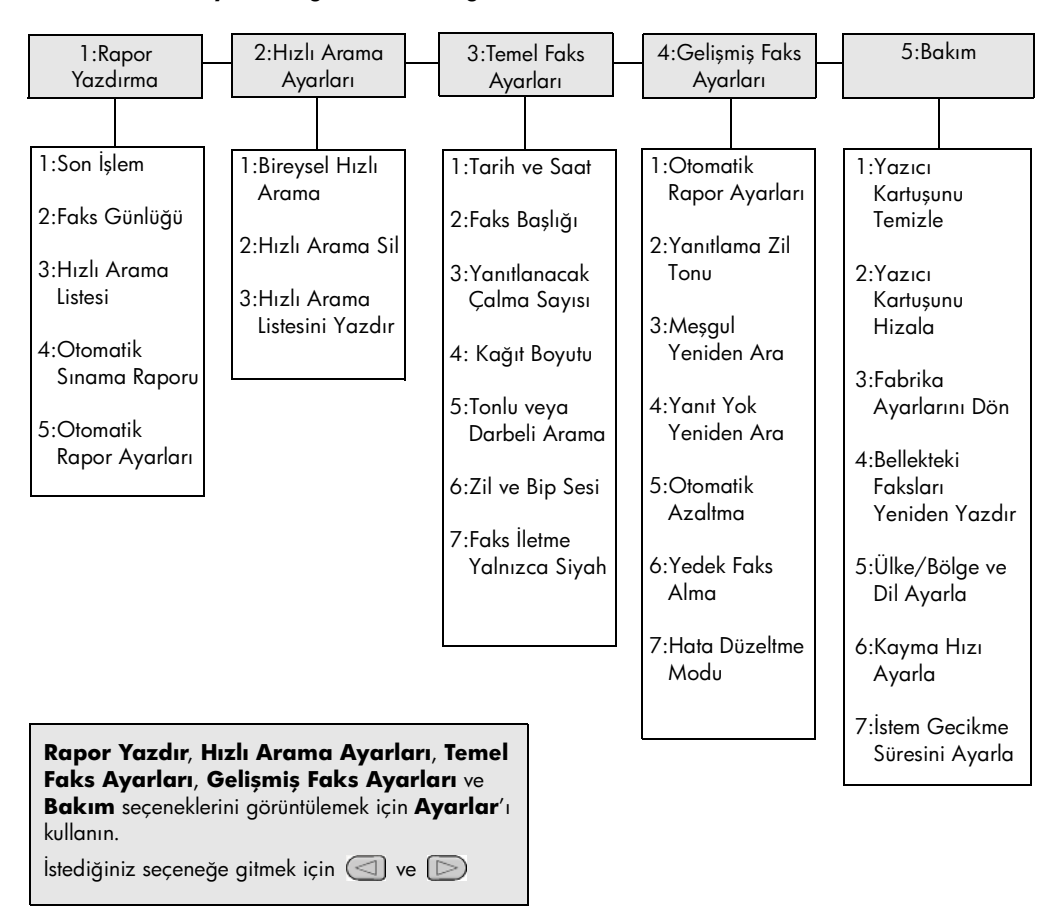

Ayarlar düğmesinden aşağıdaki seçenekler kullanılabilir.

bölüm 7

# diğer kurulum bilgileri

HP Officejet yazılımının kurulumu sırasında, çeşitli pencereler görüntülenir. Şunları görürsünüz:

- Yükleniyor
- Dosyalar kopyalanıyor
- HP Officejet ürününün fişini takmanızı isteyen pencere
- Yeşil renkli "Tamam" ve "onay işareti"
- Bilgisayarınızı yeniden başlatmanızı isteyen bir pencere (her durumda görüntülenmeyebilir)
- Kayıt

Bu pencerelerin tümünü göremediyseniz, kurulumda bir sorun olabilir. Şunların olup olmadığına bakın:

- HP Yönelendirici içinde altı adet simge bulunmalıdır (masaüstündeki HP Yönlendirici simgesini çift tıklatın)
- Yazıcılar iletişim kutusunda HP Officejet ürünü listelenmiş olmalıdır
- Sistem Tepsisinde, HP Officejet ürününün hazır olduğunu belirten HP Officejet simgesi olmalıdır.

HP Yönlendirici'de altı adet simge görünmüyorsa, HP Officejet ürününün bilgisayarınıza bağlanması için birkaç dakika beklemeniz gerekebilir.

## kurulum sırasında ortaya çıkabilecek sorunlar

HP Officejet 4100 Series CD-ROM'u bilgisayarınızın CD-ROM sürücüsüne yerleştirildikten sonra, bilgisayarınızın ekranında hiçbir şey görünmüyorsa:

- 1 Başlat menüsünden Çalıştır'ı seçin.
- 2 Çalıştır iletişim kutusuna d:\setup.exe girin (CD-ROM sürücünüzün harfi "d" değilse, ilgili harfi girin) ve Tamam'ı tıklatın.

HP Yönlendirici'de altı adet simge yoksa, aşağıdakileri yapın:

- Ön paneldeki panel kaplamasının takılı olduğundan emin olun, sonra HP Officejet ürününün fişini çıkartıp tekrar takın.
- USB ve güç kablolarının takılı olduğundan emin olun.
  - USB kablosunu çıkartıp tekrar takın.
  - USB kablosunu bir klavyeye ve herhangi bir güç kaynağı bağlanmamış bir hub'a takmayın.
  - USB kablosunun 3 metre veya daha kısa olduğundan emin olun
  - Bilgisayarınıza bağlı birkaç USB aygıtı varsa, kurulum sırasında diğerlerinin fişlerini çıkartabilirsiniz.

Not: AppleTalk desteklenmez.

- HP Officejet ürününün fişini duvardaki elektrik prizinden çıkartıp yeniden takın.
- Bilgisayarınızı yeniden başlatın.

Windows'da, Sistem Tepsisini gözden geçirerek arka planda çalışan herhangi bir uygulama olup olmadığına bakın, varsa; bilgisayarınızı yeniden başlatmadan önce bunları kapatın.

## hp officejet yazılımınızı kaldırıp yeniden yükleyin

Yönlendirici'de altı adet simge görünmüyorsa, yazılımı kaldırıp yeniden yüklemeniz gerekebilir. Sabit diskinizden sadece HP Officejet program dosyalarını silmek *yeterli değildir*. Yazılımı, HP Officejet program grubundaki kaldırma yardımcı programını kullanarak kaldırmanız gerekir.

## Windows çalıştıran bilgisayardan kaldırmak için

- 1 HP Officejet ürününün fişini bilgisayarınızdan çıkartın.
- 2 Windows görev çubuğunda, Başlat'ı tıklatın, Programlar veya Tüm Programlar'ı (XP) seçin, Hewlett-Packard öğesini, sonra hp officejet 4100 series öğesini ve uninstall software öğesini seçin.
- Ekrandaki yönergeleri izleyin.
   HP Officejet ürününüzün bağlantısını kesmiş olduğunuzdan emin olun.
- 4 Paylaşılan dosyaların da kaldırılmasını isteyip istemediğiniz sorulursa, **Hayır**'ı tıklatın.

Bu dosyalar silinirse, bunları kullanan diğer programlar düzgün çalışmayabilir.

5 Program yazılımı kaldırma işlemini tamamladığında, HP Officejet ürününüzün bağlantısını kesin ve bilgisayarınızı yeniden başlatın.

**Not:** HP Officejet ürününüzün bağlantısını bilgisayarınızı yeniden başlatmadan önce kesmiş olmanız çok önemlidir.

- **6** Yazılımı yeniden yüklemek için, HP Officejet 4100 Series CD-ROM'unu bilgisayarınızın CD-ROM sürücüsüne yerleştirin ve ekranda görüntülenen yönergeleri izleyin.
- 7 Yazılım yeniden yüklendikten sonra, ekrandaki ve Kurulum Posterindeki yönergeleri izleyerek HP Officejet ürününüzü bağlayın ve açın. HP Officejet ürününüzü bağlayıp açtıktan sonra, tüm Tak ve Kullan işlemlerinin tamamlanması için birkaç dakika beklemeniz gerekebilir. Yazılım kurulumu tamamlandığında, Sistem Tepsisinde bir Durum Monitörü simgesi göreceksiniz.
- 8 Yazılımın gerektiği gibi kurulduğundan emin olmak için, masaüstündeki HP Yönlendirici simgesini çift tıklatın. HP Yönlendirici'de altı adet simge görünüyorsa, yazılım başarılı bir şekilde yüklenmiş demektir.

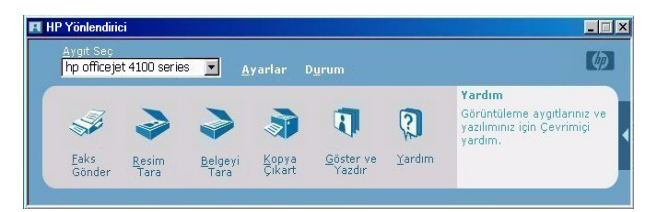

### Macintosh yüklü bilgisayardan kaldırmak için

- 1 HP Officejet ürününün fişini bilgisayarınızdan çıkartın.
- 2 Uygulamalar:HP All-in-One Software klasörünü çift tıklatın.
- **3 HP Uninstaller** öğesini çift tıklatın.
- 4 Ekranda görüntülenen yönergeleri izleyin.
- 5 Program yazılımı kaldırma işlemini tamamladığında, HP Officejet ürününüzün bağlantısını kesin ve bilgisayarınızı yeniden başlatın.
- **6** Yazılımı yeniden yüklemek için, HP Officejet 4100 Series CD-ROM'unu bilgisayarınızın CD-ROM sürücüsüne yerleştirin.

**Not:** Yazılımı yeniden yüklerken, Kurulum Posterindeki yönergeleri izleyin. Yazılım kurulumu tamamlanıncaya kadar HP Officejet ürününüzü bilgisayarınıza bağlamayın.

7 Masaüstünden CD-ROM'u açın, hp all-in-one installer öğesini çift tıklatın ve ekranda görüntülenen yönergeleri izleyin:

## hp officejet ürününüzü bir telefona, modeme veya telesekretere bağlama

HP Officejet ürünü telefon hattını bir telefonla, modemle veya telesekreterle ortak biçimde kullanabilir. Telefon hattını bir telesekreterle ortak kullanırken, HP Officejet gelen faksları yanıtlar ve sesli aramaları telesekretere yönlendirir.

**Not:** HP Officejet ürününüzü bilgisayarınıza ve telefon hattına bağlama konusunda bilgi için, ürünle birlikte gelen Kurulum Posterine bakın.

#### hp officejet ürününüzü bir telefona, modeme veya telesekretere bağlamak için

1 HP Officejet ürününün arkasındaki 2 numaralı bağlantı ucunun beyaz plastik koruyucusunu çıkartın.

A 🖂 🖂 HP Officejet ürünündeki 2 numaralı bağlantı ucu

HP Officejet ürününün 2 numaralı bağlantı ucuna birden fazla aygıt bağlamak için, bir ikili giriş ucu (Y biçimli çoklu bağlantı ucu) alıp bağlantı ucuna takmalısınız.

2 Telefonun, modemin veya telesekreterin kablosunu 2 numaralı bağlantı ucuna (veya Y biçimli çoklu bağlantı ucuna) takın.

**Dikkat!** Bunu yaparken, HP Officejet ile birlikte verilen telefon kablosunu kullanmayın. Ürünle birlikte verilen telefon kablosu, HP Officejet ürünündeki 1 numaralı bağlantı ucunu telefon hattınızın duvardaki girişine bağlayacaktır. Ayrıntılar için Kurulum Posterine bakın. HP Officejet ürünündeki 1 numaralı bağlantı ucu

- Bir telesekreter bağlıyorsanız, zil çalma sayısını doğru biçimde ayarlama konusunda yönergeler için bkz: yanıtlamadan önce beklenecek çalma sayısını ayarlama sayfa 25, gelen aramaların zil sesleri hakkında bilgi için bkz: yanıtlama zil tonunu değiştirme (ayırt edici zil sesi) sayfa 30.
- 4 Bir modem bağlıyorsanız, faks alma işlevini devreden çıkarın.

## sorun giderme ile ilgili diğer yardım konuları

Kurulum sırasında ortaya çıkabilecek sorunlar hakkında daha fazla bilgi için, benioku dosyasına bakabilirsiniz. Windows'da, benioku dosyasına erişmek için görev çubuğundaki Başlat düğmesini tıklatın, **Programlar**'ı seçin, ardından **Hewlett-Packard, hp officejet 4100 series, View the Readme File** öğesini seçin. Macintosh'ta, benioku dosyasına erişmek için, HP Officejet yazılım CD-ROM'unun en üst düzey klasöründe bulunan simgeyi çift tıklatın.

Benioku dosyasında, aşağıdakiler de dahil olmak üzere, daha fazla bilgi vardır:

- Başarısız bir yükleme işleminin ardından, bilgisayarınızı HP Officejet ürününün yeniden yüklenmesini sağlayacak duruma getirmek üzere "Yeniden yükleme" yardımcı programını kullanma.
- Composite USB Sistem Sürücüsünün eksik olduğunu bildiren bir hata durumunu gidermek için, Windows 98'deki yeniden yükleme yardımcı programını kullanma.

Bu hata, yazılım yüklenmeden önce takıldığında ortaya çıkabilir. Yeniden yükleme yardımcı programını çalıştırdıktan sonra, bilgisayarınızı yeniden başlatın ve HP Officejet ürününü bilgisayarınıza bağlamadan önce HP Officejet yazılımını yükleyin.

Daha fazla bilgi için şu web sitesine bakabilirsiniz:

#### www.hp.com/support

teknik bilgiler

Ek özellikler hakkındaki bilgileri HP Fotoğraf ve Görüntü Yardımı içindeki **hp officejet 4100** series bölümünde bulabilirsiniz.

## fiziksel özellikler

| yükseklik                         | genişlik             | derinlik             | ağırlık (yazdırma kartuşları<br>hariç) |  |  |
|-----------------------------------|----------------------|----------------------|----------------------------------------|--|--|
| kağıt tepsileri ve ADF kapalıyken |                      |                      |                                        |  |  |
| 18,24 cm (7,18 inç)               | 42,58 cm (16,76 inç) | 20,96 cm (8,25 inç)  | 3,4 kg (7,5 lb)                        |  |  |
| ADF ve kağıt tepsisi açıkken      |                      |                      |                                        |  |  |
| 26,15 cm (10,30 inç)              | 42,58 cm (16,76 inç) | 47,09 cm (18,54 inç) | 3,4 kg (7,5 lb)                        |  |  |

## güç özellikleri

- Güç tüketimi: azami 75W
- Kaynak (Giriş Voltajı): 100 240 V AC, topraklı
- Giriş Frekansı: 50 60 Hz
- Akım: azami 1A

## yasal bilgiler

Diğer yasal bilgileri HP Fotoğraf ve Görüntü Yardımı'nda bulabilirsiniz. Bu bölümdeki bilgiler HP Fotoğraf ve Görüntü Yardımı içindeki bilgilerin yerine geçer.

#### doc statement / déclaration de conformité (Canada)

Le present appareil numerique n'emet pas de bruits radioelectriques depassant les limits applicables aux appareils numeriques de la class B prescrites dans le Reglement sur le brouillage radioelectrique edicte par le ministere des Communications du Canada. Bu dijital cihaz, Kanada İletişim Departmanı'nın Radyo Paraziti Yönetmeliklerinde belirtilen, dijital cihazlardan kaynaklanan radyo paraziti emisyonunda, B Sınıfı sınırlarını aşmamaktadır.

#### notice to users of the Canadian telephone network

This equipment meets the applicable Industry Canada Terminal Equipment Technical Specifications. This is confirmed by the registration number. The abbreviation IC before the registration number signifies that registration was performed based on a Declaration of Conformity indicating that Industry Canada technical specifications were met. It does not imply that Industry Canada approved the equipment.

**Note:** The Ringer Equivalence Number (REN) assigned to each terminal device provides an indication of the maximum number of terminals allowed to be connected to a telephone interface. The termination on an interface may consist of any combination of devices subject only to the requirement that the sum of the Ringer Equivalence Numbers of all the devices does not exceed 5.

The REN for this product is 0.3B, based on FCC Part 68 test results.

#### Avrupa Ekonomik Bölgesi'ndeki (EEA) tüm kullanıcılar için uyarı

Bu ürün, aşağıdaki ülkelerdeki/bölgelerdeki analog telefon şebekeleriyle birlikte çalışacak biçimde tasarlanmıştır:

| Almanya    | İngiltere  | Hollanda |
|------------|------------|----------|
| Fransa     | İspanya    | İtalya   |
| Belçika    | Lüksemburg | İsveç    |
| Avusturya  | Danimarka  | İrlanda  |
| Norveç     | Finlandiya | İsviçre  |
| Yunanistan | Portekiz   |          |

Telefon şebekesine uyumluluk, ürünün satın alındığı ülkeye/bölgeye göre değil, cihazın kullanıldığı ülkenin telefon şebekesine göre yapılması gereken, müşteri tarafından belirlenen ayarlara bağlıdır. Daha fazla ürün desteği gerektiğinde, satıcı ya da Hewlett-Packard Company ile temasa geçin.

Avrupa genelinde Halka-açık Anahtarlamalı Telefon Şebekesi'ne (PSTN) tekli terminal bağlantısı için cihazın 1999/5/EC Yönergesi'ne (ek II) uygun olduğu üretici tarafından onaylanmıştır. Ancak, farklı ülkelerdeki/bölgelerdeki ayrı PSTN'ler arasındaki farklılıklara bağlı olarak, bu onay, her PSTN terminal noktasında başarılı çalışacağına dair koşulsuz bir güvence vermemektedir.

Bir sorun çıktığında, ilk olarak cihaz sağlayıcınıza başvurmalısınız.

#### geräuschemission

LpA < 70 dB am Arbeitsplatz im Normalbetrieb nach DIN 45635 T. 19

#### notice to Korean customers

CE

사용자 인내문(B금 기기)

이 기가는 비업무용으로 전자파장해검정을 받은 기기로서, 주거지역에서는 물론 모든 - 시역에서 사용할 수 있습니다. hp desteği

# 10

Bu kısımda, Hewlett-Packard tarafından sağlanan destek servisleriyle ilgili bilgiler açıklanmıştır.

Aradığınız yanıtı, ürünle birlikte sağlanan basılı belgelerinde veya ekran belgelerinde bulamazsanız, ilerideki sayfalarda listelenen HP destek servislerinden birine başvurabilirsiniz. Bazı destek servisleri yalnızca ABD ve Kanada'da sağlanırken, diğerleri tüm dünyada bir çok ülkede/bölgede sağlanır. Bulunduğunuz ülke/bölge için destek servisi numarası listede yoksa, yardım için size en yakın HP satıcısına başvurun.

## internet'ten destek ve diğer bilgileri alma

Internet erişiminiz varsa, şu HP web sitesinden yardım alabilirsiniz:

#### www.hp.com/support

Bu Web sitesi teknik destek, sürücü, sarf malzemesi ve sipariş bilgileri sağlar.

## hp müşteri desteği

HP Officejet'inizde başka şirketlerin yazılım programları bulunabilir. Bu programlarda herhangi bir sorunla karşılaşırsanız, en iyi teknik yardımı, bu şirketin uzmanlarını arayarak alabilirsiniz.

HP Müşteri Desteği'ne başvurmanız gerekirse, aramadan önce aşağıdakileri yapın.

- 1 Aşağıdakilerden emin olun:
  - a. Makineniz açık olmalıdır.
  - b. Belirtilen yazıcı kartuşları doğru takılmış olmalıdır.
  - c. Giriş tepsisine önerilen türde kağıt düzgün takılmış olmalıdır.
- 2 Makinenizi sıfırlayın:
  - a. Makineyi, ön panelindeki Açık düğmesine basarak kapatın.
  - b. Güç kablosunu makinenin arkasından çıkarın.
  - c. Güç kablosunu yeniden makineye takın.
  - d. Makineyi **Açık** düğmesini kullanarak açın.
- 3 Daha fazla bilgi için şu adresteki HP web sitesine bakın:

#### www.hp.com/support

- 4 Hala sorun varsa ve bir HP Müşteri Desteği yetkilisiyle görüşmek isterseniz:
  - Servis numaranızı ve seri numaranızı hazır bulundurun. Servis numarasını ve seri numarasını ön panelde görüntülemek için, aşağıdakileri yapın. Ön panel ekranında servis numarası görününceye kadar, Giriş ve Başlat, Renkli düğmelerine aynı anda basın. Bu görünümde, seri numarası görününceye kadar sağ oka basın.
  - Otomatik sınama raporu yazdırın. Bu raporu yazdırma konusunda bilgi için bkz: otomatik sınama raporu yazdırma sayfa 36.
  - Renkli bir kopya yazdırın.
  - Sorununuzu ayrıntılı olarak açıklamaya hazır olun.
- 5 HP Müşteri Desteği'ni arayın. Aradığınızda makinenize yakın olun.

#### ABD'de garanti süresi içinde arama

(208) 323-2551 numaralı telefonu arayın. Bu hizmet garanti dönemi içinde ücretsizdir; ancak standart olarak uzak mesafe telefon ücreti ödersiniz. Garanti dönemi dışında ücret uygulanabilir. A.B.D'de telefon desteği, haftanın 7 günü, günün 24 saati hem İngilizce, hem de İspanyol dillerinde mevcuttur (destek hizmetinin verildiği saatler ve günler önceden haber verilmeksizin değiştirilebilir.

#### dünyada başka yerlerden arama

Aşağıda listelenen numaralar, bu kılavuzun basıldığı tarihte günceldir. Geçerli uluslararası HP Destek Servisi numaralarının listesi için şu adresi ziyaret edin ve bulunduğunuz ülke/ bölgeyi veya dili seçin:

#### www.hp.com/support

Kore'de ayrıca şu adresi de ziyaret edebilirsiniz:

#### http://www.hp.co.kr/

HP destek merkezini aşağıdaki ülke/bölgelerde arayabilirsiniz. Bulunduğunuz ülke/bölge listede yoksa, yerel satıcınıza veya size en yakın HP Satış ve Destek Ofisi'ne başvurarak nasıl servis alacağınızı öğrenin.

Destek servisi garanti dönemi içinde ücretsizdir; ancak standart olarak uzak mesafe telefon ücreti ödersiniz. Bazı durumlarda, her arıza başına küçük bir ücret de uygulanır.

Avrupa'da telefonla destek için, şu Web sitesine başvurarak bulunduğunuz ülke/bölgede telefonla destek koşullarını ve ayrıntılarını öğrenebilirsiniz:

#### www.hp.com/support

Bunun yerine, satıcınıza başvurabilir veya bu kitapçıkta gösterilen numaradan HP'yi arayabilirsiniz.

Telefonla destek servisimizi geliştirme konusunda sürekli çabalarımız sonucu, web sitemizi düzenli aralıklarla denetleyerek, servis özellikleri ve sağlanmasıyla ilgili yeni bilgileri öğrenmenizi öneririz.

| ülke/bölge                       | hp teknik desteği               | ülke/bölge            | hp teknik desteği  |
|----------------------------------|---------------------------------|-----------------------|--------------------|
| Almanya (0,12 Euro/dk.)          | +49 (0) 180 52 58 143           | Katar                 | +971 4 883 8454    |
| Arjantin                         | 0810-555-5520                   | Kolombiya             | 9-800-114-726      |
| Avrupa (İngilizce)               | +44 (0) 207 512 5202            | Kore (Seul dışından)  | 080 999 0700       |
| Avustralya                       | +61 3 8877 8000<br>1902 910 910 | Kore (Seul)           | +82 (2) 3270 0700  |
| Avusturya                        | +43 (0) 810 00 6080             | Kosta Rika            | 0-800-011-0524     |
| Bahreyn (Dubai)                  | 800 728                         | Kuveyt                | +971 4 883 8454    |
| Belçika (Felemenkçe)             | +32 (0) 2 626 8806              | Lübnan                | +971 4 883 8454    |
| Belçika (Fransızca)              | +32 (0) 2 626 8807              | Macaristan            | +36 (0) 1 382 1111 |
| Birleşik Arap Emirlikleri        | +971 4 883 8454                 | Malezya               | 1-800-805405       |
| Brezilya (Demais<br>Localidades) | 0800 157751                     | Meksika               | 01-800-472-6684    |
| Brezilya (Grande Sao<br>Paulo)   | (11) 3747 7799                  | Meksika (Mexico City) | 5258-9922          |
| Cezayir <sup>1</sup>             | +213 (0) 61564 543              | Mısır                 | 02 532 5222        |
| Çek Cumhuriyeti                  | +420 (0) 261307310              | Norveç                | +47 22 11 6299     |
| Çin                              | 86 10 6868 7980                 | Panama                | 001-800-7112884    |
| Danimarka                        | +45 39 29 4099                  | Peru                  | 0-800-10111        |
| Ekvator                          | 1800-711-2884                   | Polonya               | +48 22 865 98 00   |
| Endonezya                        | 62-21-350-3408                  | Portekiz              | +351 21 3176333    |

| ülke/bölge                                                       | hp teknik desteği               | ülke/bölge                           | hp teknik desteği                        |
|------------------------------------------------------------------|---------------------------------|--------------------------------------|------------------------------------------|
| Fas <sup>1</sup>                                                 | +212 22404 747                  | Porto Riko                           | 1-877-2320-589                           |
| Filipinler                                                       | 632-867-3551                    | Romanya                              | +40 1 315 44 42 veya yerel<br>01 3154442 |
| Filistin                                                         | +971 4 883 8454                 | Rusya Federasyonu,<br>Moskova        | +7 095 797 3520                          |
| Finlandiya                                                       | +358 (0) 203 47 288             | Rusya Federasyonu,<br>St. Petersburg | +7 812 346 7997                          |
| Fransa (0,34 Euro/dk.)                                           | 0892 69 60 22                   | Singapur                             | 65 6272 5300                             |
| Guatemala                                                        | 1800-995-5105                   | Slovakya                             | +421 (0) 2 682 08080                     |
| Güney Afrika (GAC<br>dışından)                                   | +27-11 258 9301                 | Suudi Arabistan                      | +800 897 14440                           |
| Güney Afrika (GAC<br>içinden)                                    | 086 000 1030                    | Şili                                 | 800-360-999                              |
| Hindistan                                                        | 1-600-112267<br>91 11 6826035   | Tayland                              | +66 (2) 661 4000                         |
| Hollanda                                                         | +31 (0) 20 606 8751             | Tayvan                               | +886-2-2717-0055<br>0800 010 055         |
| Hong Kong (SAR)                                                  | +85 (2) 3002 8555               | Tunus <sup>1</sup>                   | +216 1891 222                            |
| İngiltere                                                        | +44 (0) 207 512 52 02           | Türkiye                              | +90 216 579 7171                         |
| İrlanda                                                          | +353 (0) 1 662 5525             | Ukrayna                              | +7 (380-44) 490-3520                     |
| İspanya                                                          | +34 902 321 123                 | Umman                                | +971 4 883 8454                          |
| İsrail                                                           | +972 (0) 9 8304848              | Ürdün                                | +971 4 883 8454                          |
| İsveç                                                            | +46 (0)8 619 2170               | Venezüella                           | 0800-47468368 veya<br>800-477-7777       |
| İsviçre <sup>2</sup>                                             | +41 (0) 84 880 1111             | Venezüella (Caracas)                 | (502) 207-8488                           |
| İtalya                                                           | +39 (0) 226410350               | Vietnam                              | 84 (0) 8 823 4530                        |
| Japonya                                                          | 0570 000 511<br>+81 3 3335 9800 | Yemen                                | +971 4 883 8p454                         |
| Kanada garanti süresi<br>bittikten sonra<br>(arama başına ücret) | 1-877-621-4722                  | Yeni Zelanda                         | 0800 441 147                             |
| Kanada, garanti süresi<br>içinde                                 | (905) 206 4663                  | Yunanistan                           | +30 1060 73 603                          |
| Karayipler ve Orta Amerika                                       | 1-800-711-2884                  |                                      |                                          |

1 Bu Çağrı Merkezinde aşağıdaki ülke/bölgelerdeki Fransızca konuşan müşterilere destek verilmektedir: Fas, Tunus ve Cezayir

2 Bu Çağrı Merkezinde, İsviçre'deki Almanca, Fransızca ve İtalyanca konuşan müşterilere destek verilmektedir.

#### Avustralya'da garanti sonrası arama

Ürününüz garanti altında değilse, 03 8877 8000 numaralı telefonu arayabilirsiniz. Garanti dışında, arıza başına 27,50 amerikan doları (GST dahil) tutarında bir ücret kredi kartınızdan alınır. Ayrıca 1902 910 910 numaralı telefonu da 9:00 ile 17:00 arasında, Pazartesi'den Cuma'ya kadar arayabilirsiniz (27,50 amerikan doları ücret telefon faturanıza eklenir). (Ücretler ve destek hizmetlerinin verildiği saatler haber verilmeksizin değiştirilebilir.)

## makinenizi nakliye için hazırlama

HP Müşteri Desteği'ne başvurduktan veya satın aldığınız yere başvurduktan sonra, makinenizi servise göndermeniz istenirse, HP ürününüze başka zarar vermemek için, lütfen aşağıdaki kapatma ve paketleme adımlarını uygulayın.

**Not:** HP Officejet ürününüzü başka bir yere nakliye ederken, kartuşlar çıkartılmış, HP Officejet güç düğmesine basılarak doğru biçimde kapatılmış, yazıcı kartuşu taşıyıcısı servis konumuna, tarayıcı ise bekleme konumuna dönmüş olmalıdır.

1 Makineyi açın.

Makine açılmıyorsa ve yazıcı kartuşu yerinden hareket etmiyorsa, 1 – 6 arası adımları atlayın. Yazıcı kartuşlarını çıkaramazsınız. 7 numaralı adımdan devam edin.

- Yazıcı kartuşu erişim kapağını açın. Yazıcı kartuşu görünür bölgeye hareket eder.
- 3 Yazıcı kartuşlarını çıkarma konusunda bilgi için bkz: yazıcı kartuşlarını değiştirme sayfa 37.

**Dikkat!** Her iki yazıcı kartuşunu da çıkarın. Bunu yapamazsanız, makine zarar görebilir.

- 4 Yazıcı kartuşlarını kurumamaları için havasız torbalara koyarak, bir kenarda saklayın (HP müşteri desteği yetkilisi aksini söylemediği takdirde, makineyle birlikte göndermeyin).
- 5 Makineyi kapatın.
- 6 Yazıcı kartuşu erişim kapağını kapatın.
- 7 Ön panel kapağını aşağıda gösterildiği gibi çıkarın:
  - a. Ön paneli, gösterildiği gibi iki elle önünden tutun.
  - b. Ön panel kapağını yavaşça kaldırarak makineden kurtarın.

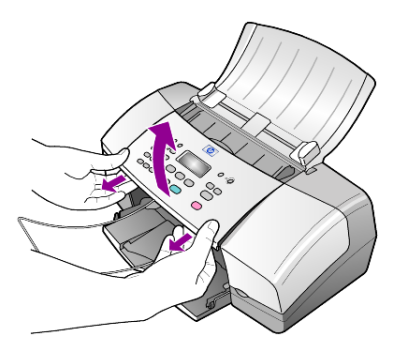

- 8 Ön panel kapağını bir kenara koyun. Ön panel kapağını makineyle birlikte göndermeyin.
- 9 Varsa, makineyi nakliye için paketlerken orijinal ambalajını kullanın.

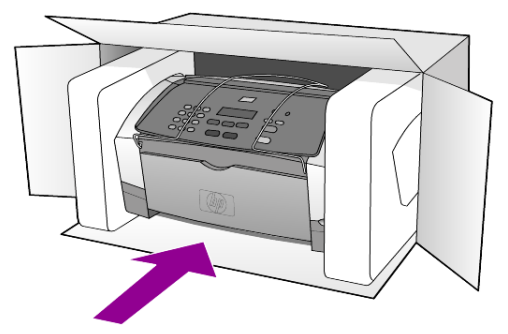

Orijinal ambalaj malzemeleri elinizde yoksa, lütfen aynı işi görecek ambalaj malzemeleri kullanın. Yanlış paketleme veya nakliyeden kaynaklanan hasarlar garanti kapsamında değildir.

- 10 Lütfen, nakliye etiketini kutunun dışına yapıştırın.
- 11 Şu öğeleri kutuya koyun:
  - Belirtilerin servis personeline tam açıklanması (baskı kalitesiyle ilgili sorunlar için örnek baskı yararlı olur).
  - Garanti süresinin devam ettiğini kanıtlamak için satış fişi veya diğer satın alma belgesinin kopyası.
  - Adınız, adresiniz ve gün içinde size ulaşılacak telefon numarası.

## hp dağıtım merkezi

HP Officejetyazılımını, Başvuru Kılavuzu'nun basılı kopyasını, kurulum posterini veya kullanıcı tarafından değiştirilebilen parçaları sipariş etmek için, aşağıdakilerden birini yapın:

- A.B.D veya Kanada'da, (208) 323 2551 numaralı telefonu arayın.
- Şu web sitesini ziyaret edin:

http://www.hp.com/cposupport/software.html

bölüm 10

# garanti bilgileri

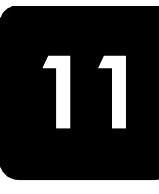

HP Officejet 4100 series Sınırlı Garanti Süresi (donanım ve işçilik): 1 Yıl Sınırlı Garanti Süresi (CD ortamı): 90 Gün Sınırlı Garanti Süresi (yazıcı kartuşları): HP mürekkebi bitinceye kadar veya kartuş üzerindeki "end of warranty" (garanti sonu) tarihi geçtiğinde; hangisi önce gerçekleşirse.

## garanti hizmeti

## hızlı hizmet

HP'nin hızlı onarım hizmetinden yararlanmak için müşteri öncelikle, temel sorun çözme işlemi için HP hizmet ofisi ile veya HP Müşteri Destek Merkezi ile bağlantı kurmalıdır. Müşteri Desteği aranmadan önce yapılması gereken işlemler için, bkz: **hp müşteri desteği** sayfa 49.

Müşteri biriminde önemsiz bir parçanın değişmesi gerekiyor ve bu parçalar, normal koşullarda müşteri tarafından değiştirilebiliyorsa, müşteri tarafından değiştirilebilen parçalar hızlandırılmış parça nakliyesi aracılığıyla iletilebilir. Bu durumda, HP, nakliye ücretlerini, gümrük ve vergileri önceden ödeyip parçanın değiştirilmesiyle ilgili telefon yardımı sağlar ve HP'nin iade edilmesini istediği herhangi bir parçanın nakliye ücretlerini, gümrük ve vergilerini öder.

HP Müşteri Destek Merkezi, müşterileri HP tarafından HP ürününe hizmet vermek üzere onaylanmış yetkili servis sağlayıcılarına yönlendirebilir.

## garanti yükseltmeleri

HP SUPPORTPACK ile standart fabrika garantinizi toplam üç yıl olarak yükseltin. Hizmet kapsamı, ürünün satın alındığı tarihte başlar ve paket, ürünün satın alındığı tarihten itibaren ilk 180 gün içerisinde satın alınmalıdır. Bu program, Sıradağlar Standart Saat Dilimi'ne göre (MST), Pazartesi ile Cuma günleri arası 6:00 ile 22:00 ve Cumartesi günleri 9:00 ile 16:00 arasında (MST) telefon desteği vermektedir. Teknik destek telefon görüşmesi sırasında ürün değişimine karar verilirse, HP, ürünü bir sonraki iş gününde ücretsiz olarak tarafınıza gönderecektir. Yalnızca A.B.D'de geçerlidir.

Daha fazla bilgi için, 1-888-999-4747 numaralı telefonu arayın veya şu HP web sitesini ziyaret edin:

#### http://www.hp.com/go/hpsupportpack

A.B.D dışında, lütfen bulunduğunuz yerdeki HP Müşteri Destek ofisini arayın. Uluslararası Müşteri Destek numaraları listesi için, bkz: **dünyada başka yerlerden arama** sayfa 50.

## hp officejet ürününüzü servis için geri gönderme

HP Officejet ürününüzü servis için geri göndermeden önce, HP Müşteri Desteğini aramanız gerekir. Müşteri Desteği aranmadan önce yapılması gereken işlemler için, bkz: **hp müşteri desteği** sayfa 49.

## hewlett-packard sınırlı garanti bildirgesi

#### sınırlı garanti kapsamı

Hewlett-Packard ("HP") son kullanıcı müşterisine ("Müşteri"), ilgili yazılım, aksesuarlar, ortam ve sarf malzemeleri de dahil olmak üzere her HP Officejet 4100 Series ürününün ("Ürün"), müşteri tarafından satın alındığı tarihten itibaren malzeme ve işçilik hatalarına karşı garantili olduğunu beyan etmektedir.

Her yazılım Ürünü için, HP'nin sınırlı garantisi yalnızca programlama yönergelerinin yerine getirilememesi halinde geçerlidir. HP hiçbir Ürünün çalışma açısından kesintisiz ve hatasız olacağını garanti etmemektedir.

HP'nin sınırlı garantisi, ürünün normal kullanımından kaynaklanan hataları kapsamaktadır, ancak (a) hatalı bakım veya değişiklik, (b) HP tarafından sağlanmayan veya desteklenmeyen yazılım, aksesuar, ortam veya sarf malzemeleri kullanımı veya (c) Ürünün özellikleri dışında yapılan işlemler sonucunda ortaya çıkan sorunları kapsamaz.

Herhangi bir donanım Ürününde, HP ürünü olmayan yazıcı kartuşu veya yeniden doldurulmuş yazıcı kartuşu kullanımı, Müşteriye verilen garantiyi ya da Müşteriyle yapılmış HP destek sözleşmesini etkilemez. Bununla birlikte, Üründeki hata veya hasarın HP ürünü olmayan kartuş veya yeniden doldurulmuş yazıcı kartuşundan kaynaklandığı saptanırsa, HP, hata veya hasar için Ürün servisi verirken standart işçilik ve parça ücretlerini alacaktır.

Geçerli garanti süresi içinde, HP, herhangi bir üründe hata uyarısı alırsa, ürünü onaracak veya isterse hatalı ürünü değiştirecektir. HP sınırlı garantisinin işçilik ücretlerini

kapsamadığı durumlarda, onarımlardan HP'nin standart işçilik ücretleri talep edilecektir.

HP, garanti kapsamındaki hatalı Ürünü tamir edemez veya değiştiremezse, hata bildirimini izleyen makul bir süre içinde ürünün satın alma bedelini iade edecektir.

HP'nin, Müşteri hatalı Ürünü HP'ye gönderene kadar, ürünü tamir etme, değiştirme veya bedelini iade etme yükümlülüğü yoktur.

Değiştirilen ürünün, en azından önceki ürünün ayarında, yeni veya yeniye yakın olması gerekir.

HP ürünleri, her bir Ürün için geçerli olmak koşuluyla, performans olarak yenisiyle aynı, yeniden üretilmiş parçalar, bileşenler veya malzemeler içerebilir.

HP'nin her Ürün için verdiği sınırlı garanti, Ürün için HP desteğinin bulunduğu ve HP'nin ürünü pazarladığı tüm ülkelerde/bölgelerde geçerlidir. Garanti servisi düzeyi, yerel standartlara bağlı olarak değişiklik gösterebilir. HP'nin, çalıştırılmak üzere tasarlanmadığı bir ülkede/bölgede çalıştırılması amacıyla Ürünün biçimini, uyumunu veya işlevini değiştirme yükümlülüğü yoktur.

#### garanti sınırlamaları

YEREL KANUNLARIN İZİN VERDİĞİ ÖLÇÜDE, HP YA DA ÜÇÜNCÜ ŞAHIS TEDARİKÇİLERİ GARANTİ KAPSAMINDAKİ HP ÜRÜNLERİ İÇİN AÇIK VEYA ZIMNİ HİÇBİR GARANTİ TAAHHÜDÜNE GİRMEZ VE SATILABİLİRLİK, TATMİNKAR KALİTE VE BELİRLİ BİR AMACA UYGUNLUK KONULARINA İLİŞKİN OLARAK HİÇBİR ZIMNİ GARANTİ VERMEZ.

#### sorumluluk sınırları

Yerel yasaların izin verdiği ölçüde, bu Sınırlı Garanti Beyanında verilen haklar Müşterinin tüm haklarıdır ve bunların dışında herhangi bir hak verilmez.

YASALARIN İZİN VERDİĞİ ÖLÇÜDE, BU SINIRLI GARANTİ BEYANI'NDA ÖZELLİKLE BELİRTİLEN YÜKÜMLÜLÜKLER HARİCİNDE, HP VEYA ÜÇÜNCÜ ŞAHIS TEDARİKÇİLERİ SÖZLEŞMEYE, HAKSIZ MUAMELEYE VEYA HERHANGİ BİR YASAL TEORİYE BAĞLI OLSUN YA DA OLMASIN VE OLASI ZARARLAR HAKKINDA UYARILSINLAR VEYA UYARILMASINLAR, DOLAYLI, DOLAYSIZ, ÖZEL, TESADÜFİ VEYA BUNLARIN SONUCUNDA OLUŞAN HASARLARDAN HİÇBİR ŞEKİLDE SORUMLU TUTULAMAZLAR.

#### yerel yasalar

Bu Sınırlı Garanti Beyanı Müşteriye özel yasal haklar sağlamaktadır. Müşteri, ayrıca, ABD'de eyaletten eyalete, Kanada'da ilden ile ve dünyanın herhangi bir yerinde ülkeden ülkeye, bölgeden bölgeye değişen diğer haklara da sahip olabilir.

Bu Sınırlı Garanti Beyanı'nın yerel yasalarla tutarsızlık arz etmesi durumunda, bu Beyan'ın yerel yasalarla tutarlık arz edecek şekilde değiştirilmesi gerektiği kabul edilecektir. Bu tür yerel yasalar altında, bu Beyan'da yer alan birtakım feragatname ve sınırlamalar Müşteri için geçerli olmayabilir. Örneğin, ABD dışındaki bazı devletlerin yanı sıra (Kanada'daki iller de dahil) ABD'deki bazı eyaletlerde:

Tüketicinin kanuni haklarını sınırladığı iddiasıyla, bu Beyan'daki feragatname ve sınırlamalar kabul edilmeyebilir (Örneğin, İngiltere);

Aksi takdirde, üreticinin bu tür feragatname ve sınırlamaları yürütme olanağı sınırlandırılabilir; veya

Müşteriye ek garanti hakları verilerek, üreticinin reddetmeyeceği zımni garantilerin süresi belirtilebilir ya da zımni garantilerin süresi konusunda sınırlamalara izin verilmeyebilir.

Avustralya ve yeni zelanda'daki tüketici işlemleri için, yasalar tarafından izin verilen kapsam dışarıda kalmak üzere, bu sınırlı garantı beyanı'nda yer alan hükümler garantı kapsamındaki hp ürünlerinin bu müşterilere satışından kaynaklanan zaruri yasal haklara ek niteliği taşımakta olup, bunları hariç tutmaz, sınırlamaz ya da tadıl etmez. bölüm 11

### 0-9

10,16 x 15,24 cm (4 x 6 inç) fotoğraf kağıdı yerleştirme, 10, 12

## A

abone kimlik kodu, 32 ADF, 7 alma faks, 25, 26 asetat filmleri önerilen, 7 yerleştirme ipuçları, 11 ayarlama faks için ses yüksekliği, 30 ayarlar diğer bilgiler, 43 faks, 31, 33 istem bekletme, 40 kayma hızı, 40 kopyalama, 16, 17 menü, 34 ayırt edici zil sesi, 30

## B

bakım beyaz şeridi temizleme, 36 camı temizleme, 35 dış yüzeyin temizlenmesi, 36 normal sesler, 40 otomatik bakım sesleri, 40 otomatik sınama raporu, 36 varsayılan fabrika ayarlarının geri yüklenmesi, 40 yazıcı kartuşlarını değistirme, 37 yazıcı kartuşlarını hizalama, 39 yazıcı kartuşlarını temizleme, 39 beyaz serit temizleme, 36 bireysel hızlı arama ayarları olușturma, 31

## С

cam temizleme, 35

## Ç

çalma sayısı ayarlama, 25 çıkış tepsisi, 8 çözünürlük faks için değiştirme, 27

## D

destek servisleri, 49 durdurma tarama, 22 zamanlanan faks, 25

## E

en iyi kopya kalitesi, 16 etiketler yerlestirme, 12

## F

faks, 33 alma, 25 ayar menüsü seçenekleri, 34 ayarlar, 31, 33 ayarları değiştirme, 24 ayırt edici zil sesi, 30 başlık, 32 birevsel hızlı arama ayarlarının oluşturulması, 31 çalma sayısını ayarlama, 25 çözünürlüğü değiştirme, 27 faks iletme, 28 faks iletmeyi iptal etme, 29 görünüm denetimi, 27 Hata Düzeltme Modu (HDM) kullanımı, 29 hızlı arama, 24 hızlı arama ayarlarını silme, 31 karşıtlığı değiştirme, 27 manüel alma, 26 manüel raporlar, 26 menü, 34

meşgul veya yanıtlamayan numarayı yeniden arama, 28 otomatik küçültme ayarı, 29 otomatik raporlar, 26 ön panelden gönderme, 23 ön panelden renkli olarak, 24 rapor yazdırma, 26 renkli, 24 ses düzeyini ayarlama, 30 tarih ve saati ayarlama, 32 test, 33 Yanıtlama Zil Tonunu değiştirme, 30 zamanlama, 24 zamanlananı iptal etme, 25 faks iletme, 28 iptal, 29 faks zamanlama, 24 fiziksel özellikler, 47 fotoğraf kağıdı yerleştirme, 10, 12 fotoğraflar kopya geliştirme, 17 kopyalama, 18

## G

garanti, 49 bildirge, 56 servis, 55 yükseltmeler, 55 gönderme faks iletme, 28 faks iletmeyi iptal etme, 29 ön panelden renkli faks, 24 renkli faks, 24 güç özellikler, 47

#### Η

Hata Düzeltme Modu (HDM) kullanımı, 29 hızlı arama, 24 ayarları silme, 31 bireysel ayarlar oluşturma, 31

#### dizin

hızlı başlangıç bilgisayarla birlikte kullanma, 4 yönlendirici gözden geçirme, 4 hızlı kopya kalitesi, 16 HP dağıtım merkezi, 53 HP kağıtları yerleştirme ipuçları, 12 HP Müşteri Desteği, 49 arama, 49 HP Officejet nakliye için hazırlama, 52 HP Officejet'in servis için geri gönderilmesi, 55 HP Yönlendirici, 4

## İ

inkjet kağıdı yerleştirme, 12 iptal tarama, 22 zamanlanan faks, 25 istem bekletme ayar, 40

## K

kağıt boyutun ayarlanması, 13 kopyalama için varsayılan boyutu değiştirme, 13 önerilen, 7 türü değiştirme, 13 yerleştirme, 7 yerleştirme ipuçları, 11 kağıt boyutu, kopyalama için değiştirmek, 13 kağıt tepsisi yerleştirme, 7 karsıtlık faks için değiştirme, 27 fotoğraf rengi, 17 kartpostallar yerleştirme, 11, 12 kartuşlar değiştirme, 37 hizalama, 39 kayma hızı ayar, 40 kopya geliştirme, 17 kopya rengini açma, 17 kopya rengini koyulaştırma, 17 kopya sayısı ayarlama, 16

kopyalama, 15, 19 ayarlar, 16, 17 fotoğraf, 18 geliştirme, 17 hız, 16 kalite, 16 kopya sayısı, 16 küçültme veya büyütme, 16 menü seçenekleri, 19 öğretici, 4 renk açma veya koyulaştırma, 17 sayfaya sığdırma, 18 varsayılan ayarları değiştirme, 17 kopyayı büyütme, 16, 18 kopyayı küçültme, 16, 18

## Μ

menüler bakım, 41 faks, 34 faks ayarı, 34 kopyalama seçenekleri, 19 rapor yazdırma, 41 meşqul numara otomatik olarak yeniden arama, 28 metin geliştirme, 17 ön panelden girme, 33 mürekkep kartuşları, bkz., yazıcı kartuşları Müşteri Desteği, 49 web sitesi, 49

## Ν

nakliye HP Officejet'iniz, 52 normal kopya kalitesi, 16

## 0

orijinaller ADF'ye yükleme, 7 otomatik belge besleyici, 7 otomatik küçültme faks, 29 otomatik sınama raporu, 36

## Ö

öğretici kopya oluşturma, 4 ön panel, 3 ön panel faks gönderme, 23 istem bekletme ayarı, 40 kayma hızını görüntüleme, 40 metin girme, 33 öğretici, 3 özellikler fiziksel, 47 güç, 47

## R

raporlar faks için manüel olarak oluşturma, 26 faks için otomatik olarak oluşturma, 26 otomatik sınama, 36 yazdırma, 26 renkli faks, 24 geliştirme, 17 ön panelden faks, 24

## S

saat ayarlar, 32 sayfaya siğdırma, 18 ses yüksekliği ayarlama, 30 sesler otomatik bakım, 40 sorun giderme yazılımı kaldırma ve yeniden yükleme, 44

## T

tarama durdurma, 22 ön panelden, 21 tarih ayarlar, 32 tebrik kartları yerleştirme, 12 telefon hattı birden çok numara, 30 telefon numaraları, 49 telefon numaraları, destek servisleri, 49 temizleme beyaz şerit, 36 cam, 35 dış yüzey, 36 yazıcı kartuşları, 39 T-shirt Ütülü Baskı yerleştirme, 12 tuş takımı metin girme, 33

#### V

varsayılan ayarlar geri yükleme, 40 varsayılan fabrika ayarları geri yükleme, 40 varsayılan fabrika ayarlarını geri yükleme, 40

## Y

Yanıtlama Zil Tonu, 30 yanıtlamayan numara otomatik olarak yeniden arama, 28 yardım, 1 yasal bilgiler, 47 yazdırma faks raporları, 26

otomatik sınama raporu, 36 zarflar, 9 yazıcı kartuşları değiştirme, 37 hizalama, 39 temizleme, 39 tutma, 36 yazıcı kartuşlarını hizalama, 39 yazıcı kartuşu siparişi, 64 yazılım kaldırma ve yeniden yükleme, 44 yazılımı yeniden yükleme, 44 yeniden arama meşgul veya yanıtlamayan numara, 28

yerleştirme fotoğraf kağıdı, 10, 12 ipuçları, 11 kağıt, 7 kağıt boyutunun ayarlanması, 13 kağıt türünü değiştirme, 13 kartpostallar, 11, 12 orijinali ADF'ye, 7 yazıcı kartuşları, 37 zarflar, 9 yönlendiriciyi gözden geçir, 4

## Ζ

zarflar yerleştirme, 9 dizin

## declaration of conformity

| Manufacturer's Name                                                               | and Address:                                                                                                    |  |  |  |
|-----------------------------------------------------------------------------------|----------------------------------------------------------------------------------------------------|--|--|--|
| Hewlett-Packard Company, 16399 West Bernardo Drive, San Diego, CA 92127-1899, USA |                                                                                                    |  |  |  |
| declares that the product                                                         |                                                                                                    |  |  |  |
| Product Name:                                                                     | hp officejet 4100 series (Q1608A)                                                                                                    |  |  |  |
| Model Number(s):                                                                  | officejet 4110 (Q1609A), officejet 4110xi (Q1610A), officejet 4110v<br>(Q1611A), officejet 4105 (Q1612A), officejet 4105z (Q1613A),<br>officejet 4115 (Q1614A) |  |  |  |
| Product Options:                                                                  | All                                                                                                    |  |  |  |
| conforms to the following Product Specifications:                                 |                                                                                                    |  |  |  |
| Safety:                                                                           | EN60950:1992 +A1, A2, A3, A4 & A11                                                                                                    |  |  |  |
|                                                                                   | IEC60950:1991 +A1, A2, A3 & A4                                                                                                    |  |  |  |
|                                                                                   | UL1950/CSA 22.2 No. 950, 3rd Edn: 1995                                                                                                    |  |  |  |
|                                                                                   | NOM-019-SCFI-1993                                                                                                    |  |  |  |
| EMC:                                                                              | CISPR22:1993 +A1 & A2 / EN55022:1994, +A1 & A2 -Class B                                                                                                    |  |  |  |
|                                                                                   | CISPR24:1997/EN55024:1998                                                                                                    |  |  |  |
|                                                                                   | IEC 61000-3-2:1995 / EN61000-3-2:1995                                                                                                    |  |  |  |
|                                                                                   | IEC 61000-3-3:1994 / EN61000-3-3:1995                                                                                                    |  |  |  |
|                                                                                   | AS/NZS 3548: 1992                                                                                                    |  |  |  |
|                                                                                   | CN\$13438: 1997                                                                                                    |  |  |  |
|                                                                                   | FCC Part 15-Class B / ICES-003, Issue 2 / VCCI-2                                                                                                    |  |  |  |
|                                                                                   | GB 9254-1998                                                                                                    |  |  |  |
| Telecom:                                                                          | TBR21: 1998                                                                                                    |  |  |  |
|                                                                                   |                                                                                                    |  |  |  |
| Supplementary Inform                                                              | lation                                                                                                    |  |  |  |
| The Product herewith a<br>the EMC Directive 89,<br>CE marking according           | complies with the requirements of the Low Voltage Directive 73/23/EEC, /336/EEC and the R&TTE Directive 1999/5/EC (ANNEX II) carries the gly.                  |  |  |  |
| European Contact for                                                              | regulatory topics only: Your local Hewlett-Packard Sales and Service                                                                                           |  |  |  |

According to ISO/IEC Guide 22 and EN 45014

Office or Hewlett-Packard GmbH.

Department HQ-TRE, Herrenberger Strasse 140, D-71034 Böblingen, Germany (FAX + 49-7031-14-3143)

## kağıt siparişi

HP Premium Inkjet Kağıdı, HP Premium Inkjet Asetat Film, HP Ütülü T-shirt baskısı kağıdı veya HP Tebrik Kartı gibi malzemeleri sipariş etmek için, şu adrese gidin

#### www.hpshopping.com

A.B.D ve Kanada dışındaki ülkelerde sipariş etmek için, **other countries** (diğer ülkeler)'i seçin, sonra **Yes** (Evet)'i tıklatarak hpshopping.com'dan ayrılın. Bu web sitesinden, sizin dilinizde veya sizin bölgeniz için hazırlanmış hpshopping.com'a erişebilirsiniz.

## yazıcı kartuşu siparişi

| yazıcı kartuşları                                       | hp yeniden sipariş numarası                                         |  |
|---------------------------------------------------------|---------------------------------------------------------------------|--|
| HP siyah yazıcı kartuşu                                 | #56, 19 ml siyah yazıcı kartuşu                                     |  |
| HP renkli yazıcı kartuşu<br>HP üç renkli yazıcı kartuşu | #57, 17 ml renkli yazıcı kartuşu<br>#28, 8 ml renkli yazıcı kartuşu |  |

Internet erişiminiz varsa, aşağıdaki adresteki HP web sitesinden daha fazla bilgi alabilirsiniz:

#### www.hp.com/support

## hp officejet bilgi merkezini ziyaret edin

HP Officejet ürününüzden en iyi verimi alabilmeniz için ihtiyacınız olan her şey buradadır.

- Teknik Destek
- Sarf Malzemeleri ve Sipariş Bilgileri
- Proje İpuçları
- Ürününüzü Zenginleştirmenin Yolları

www.hp.com/support

- © 2003 Hewlett-Packard Company
- A.B.D, Meksika, Almanya, Singapur veya Çin'de basılmıştır.

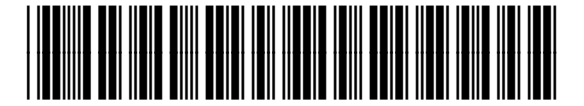

#### Q1608-90182